無断転載禁止

最終更新日 2022/2/14 VER. 1.0

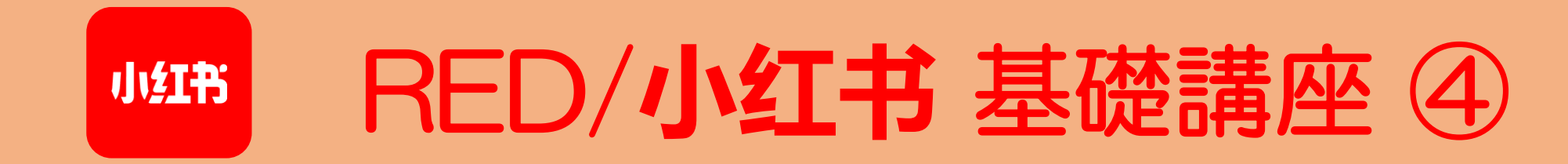

小红书 RED 目次

# RED/小红书 基礎講座 ④

| 1.  | アプリをインストールする   | / p.  | 3              | 11. | DM(ダイレクトメッセージ) | / pp. | 91–94         |
|-----|----------------|-------|----------------|-----|----------------|-------|---------------|
| 2.  | アカウント作成        | / pp. | 5-11           | 12. | 投稿(動画)         | / pp. | <i>96–102</i> |
| 3.  | ホーム画面のメニュー     | / pp. | 13-19          | 13. | 瞬間(ストーリーズ)     | / pp. | 104–111       |
| 4.  | 覚えておきたい中国語     | / pp. | 21-25          |     |                |       |               |
| 5.  | 言語設定           | / pp. | 27-30          |     |                |       |               |
| 6.  | プロフィール編集       | / pp. | 32-49          |     |                |       |               |
| 7.  | 投稿(文章と画像)      | / pp. | <i>51–66</i>   |     |                |       |               |
| 8.  | 投稿時に気を付けること    | / pp. | 68-71          |     |                |       |               |
| 9.  | いいね、お気に入り、コメント | / pp. | 73-79          |     |                |       |               |
| 10. | フォロー           | / pp. | <i>81–89</i> I |     |                |       |               |
|     |                |       | I              |     |                |       |               |

小红书

10. フォロー

# 10. フォロー (1/9)

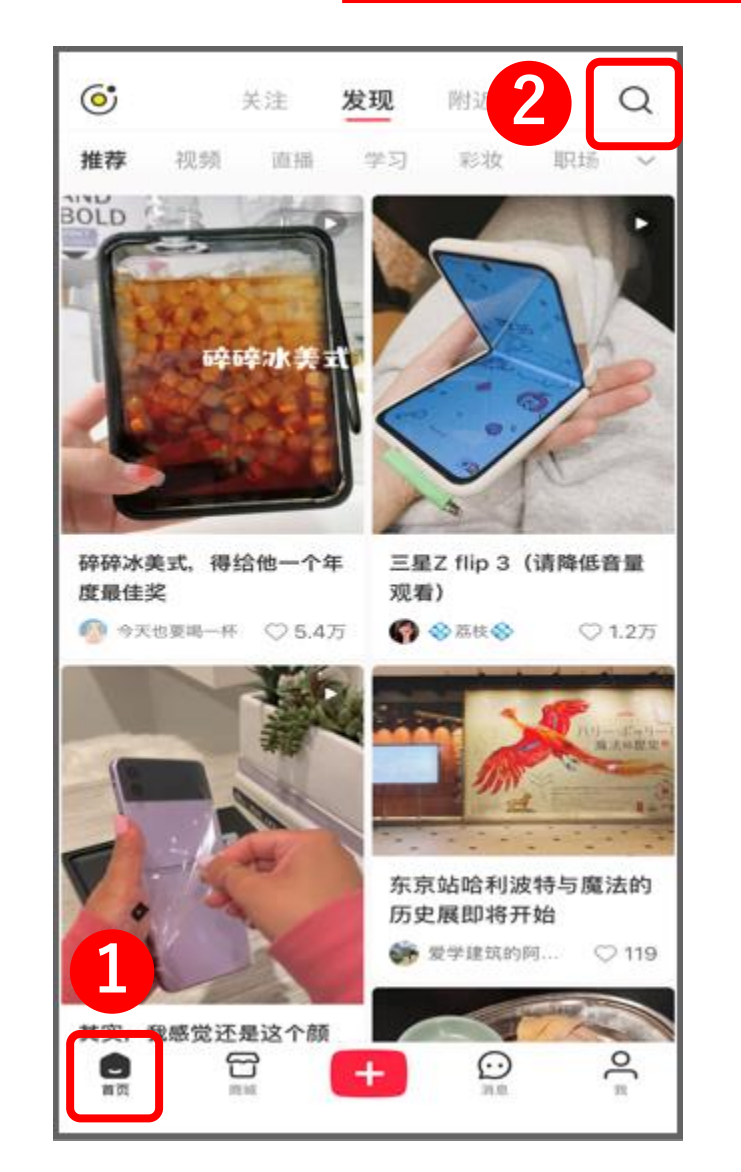

| ○ 诸葛花      | 커          | ❷ 取消   |  |  |  |
|------------|------------|--------|--|--|--|
| 诸葛花子       |            | 698篇笔记 |  |  |  |
| 美环花子       |            | 5      |  |  |  |
| 花子君的声线     | 449<br>949 |        |  |  |  |
| 地缚少年花子     | 地缚少年花子君大结局 |        |  |  |  |
| 花子君贩卖店.    |            |        |  |  |  |
| 山岸由花子      |            |        |  |  |  |
| 鬼娃娃花子      |            |        |  |  |  |
| 地缚少年花子君86话 |            |        |  |  |  |
| 地缚少年花子     | 行君         |        |  |  |  |
| , 。        | ?! 、       |        |  |  |  |
| q w e      | ertyu      | іор    |  |  |  |
| a s        | d f g h j  | k      |  |  |  |
| 순 Z        | x c v b n  | m 🗵    |  |  |  |
| 123        | 空格         | 搜索     |  |  |  |
|            |            | Ŷ      |  |  |  |

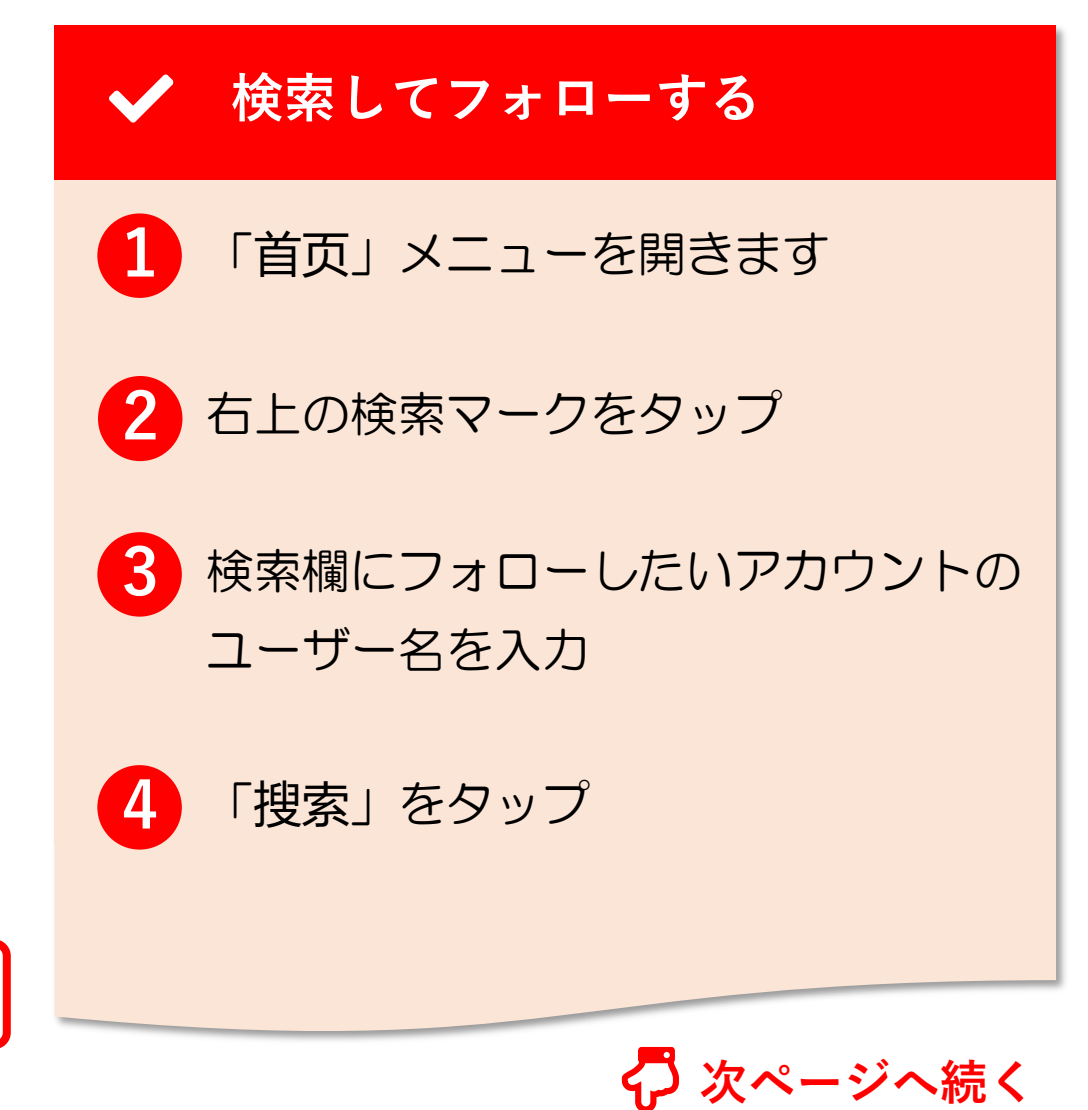

# 10. フォロー (2/9)

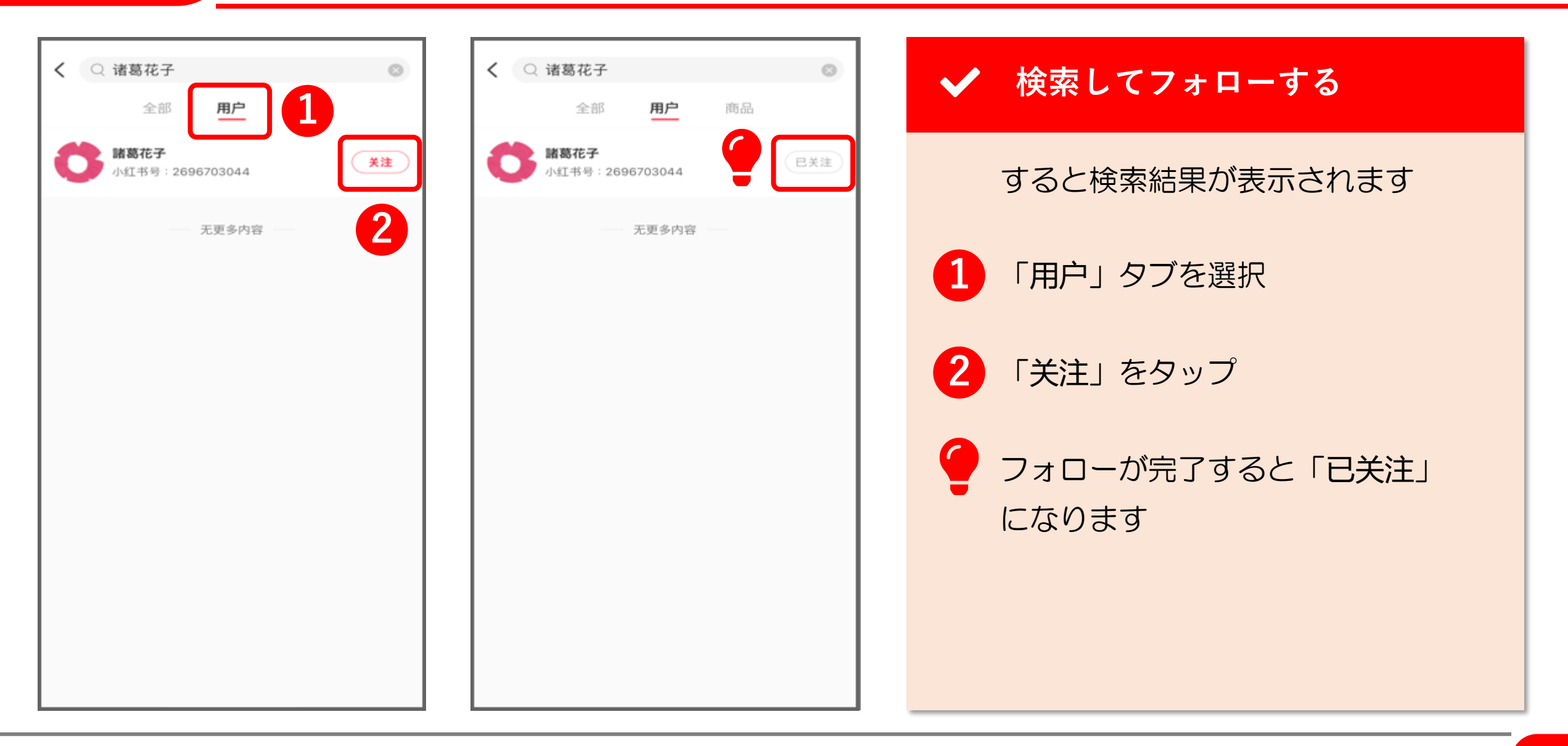

# 10. $7_{1}$ - (3/9)

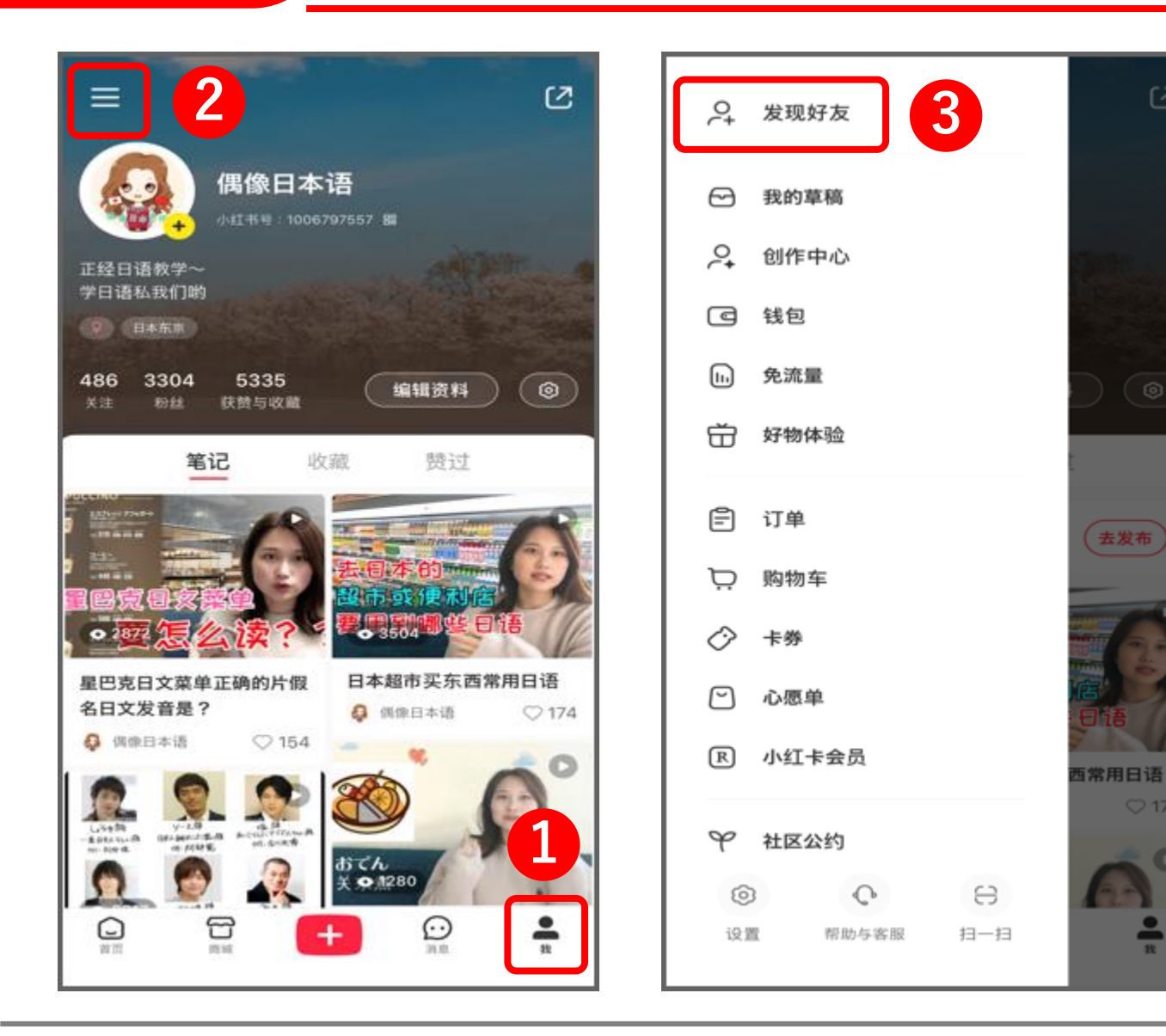

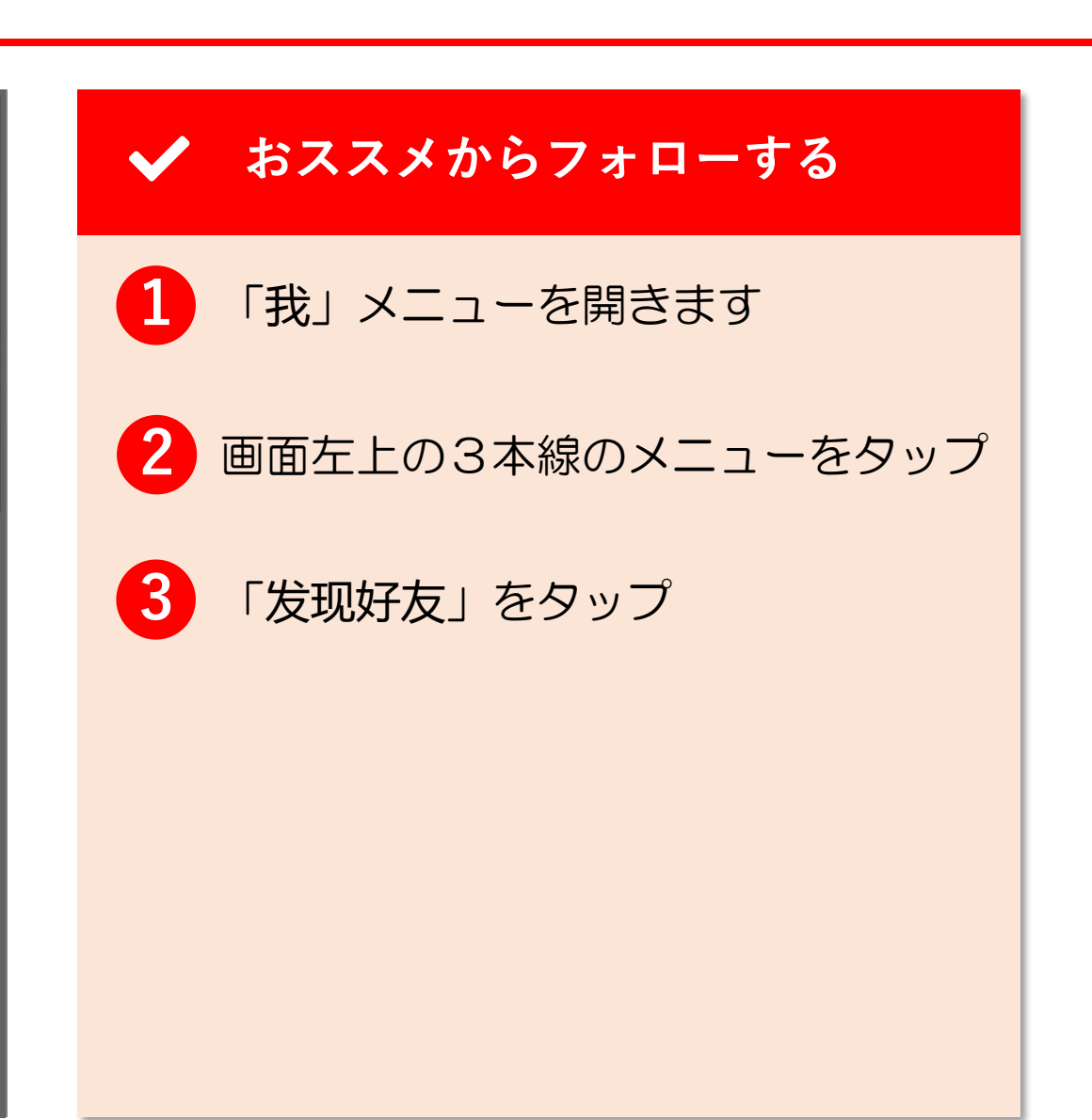

去发布)

# 10. フォロー (4/9)

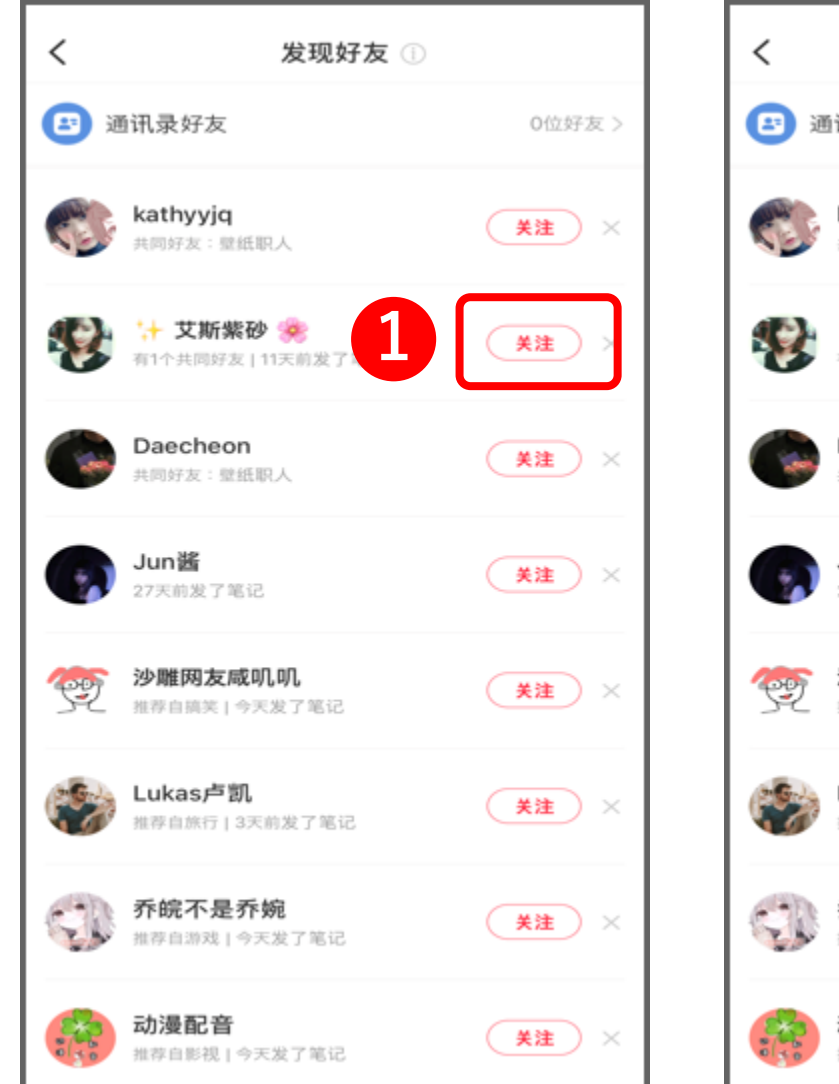

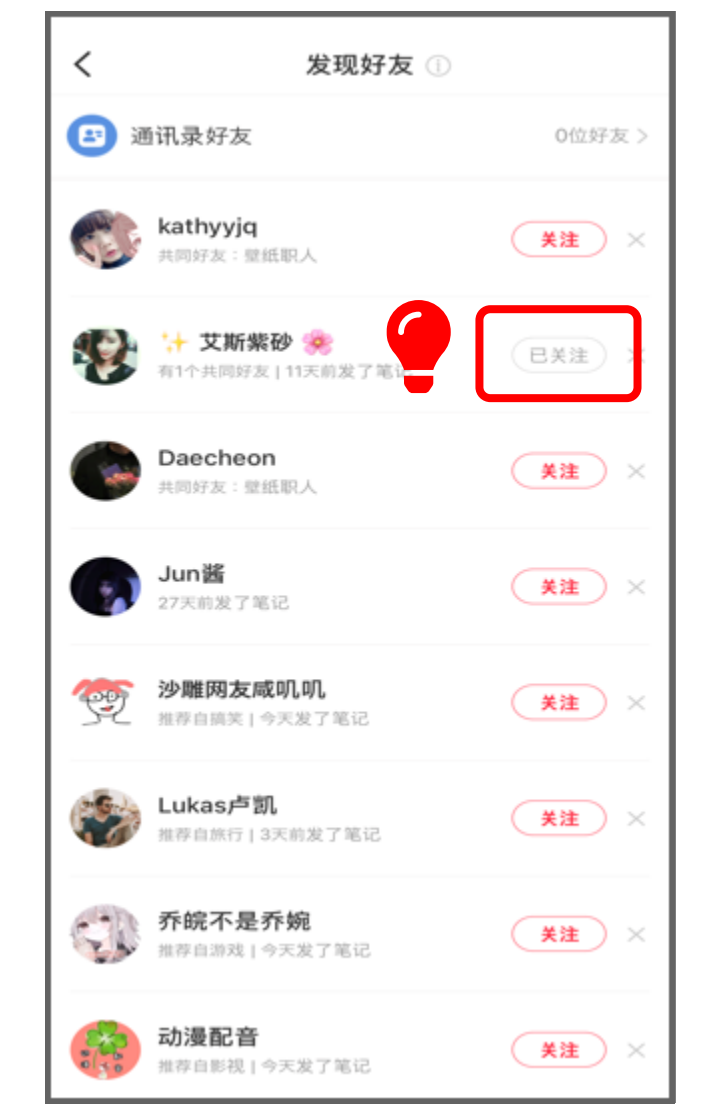

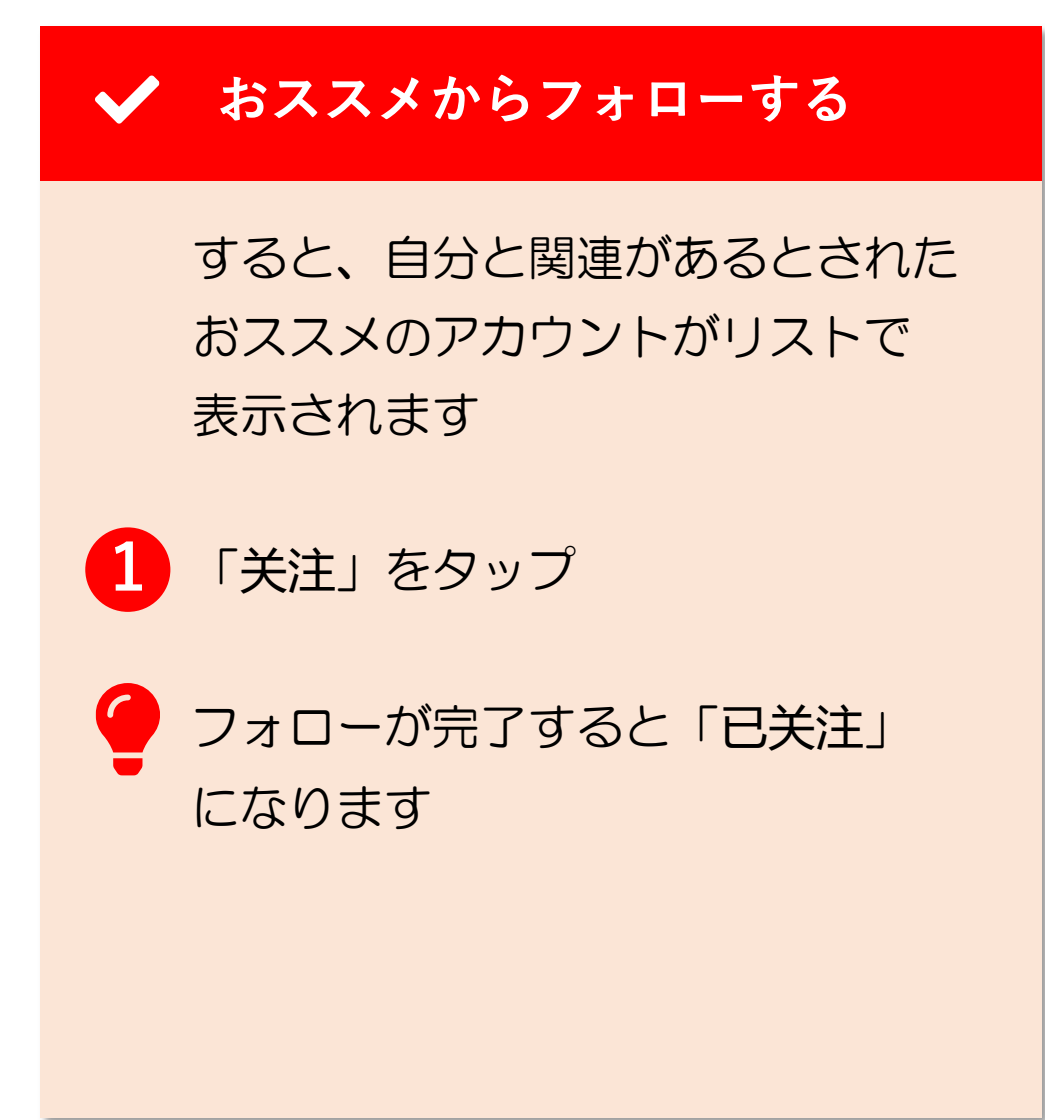

# 10. フォロー (5/9)

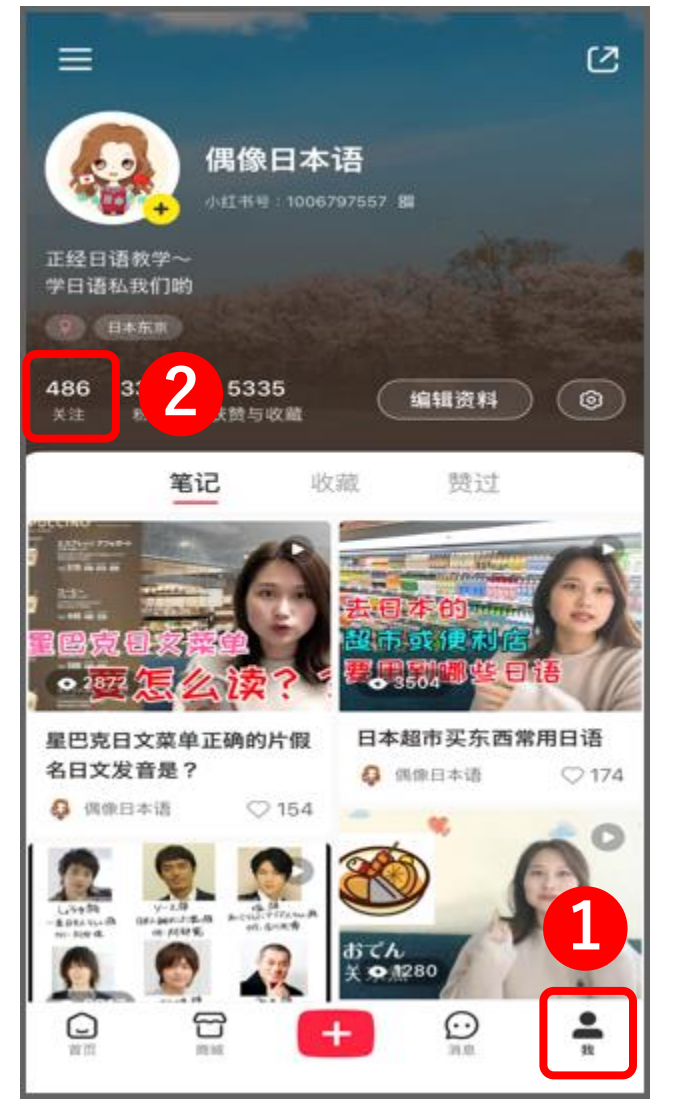

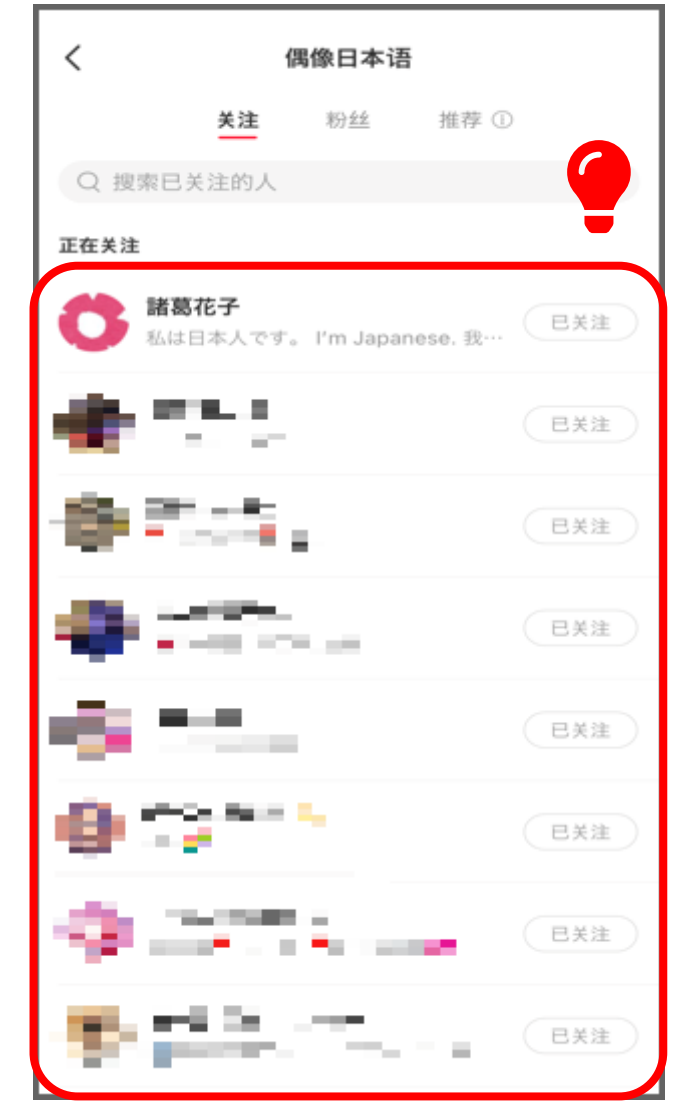

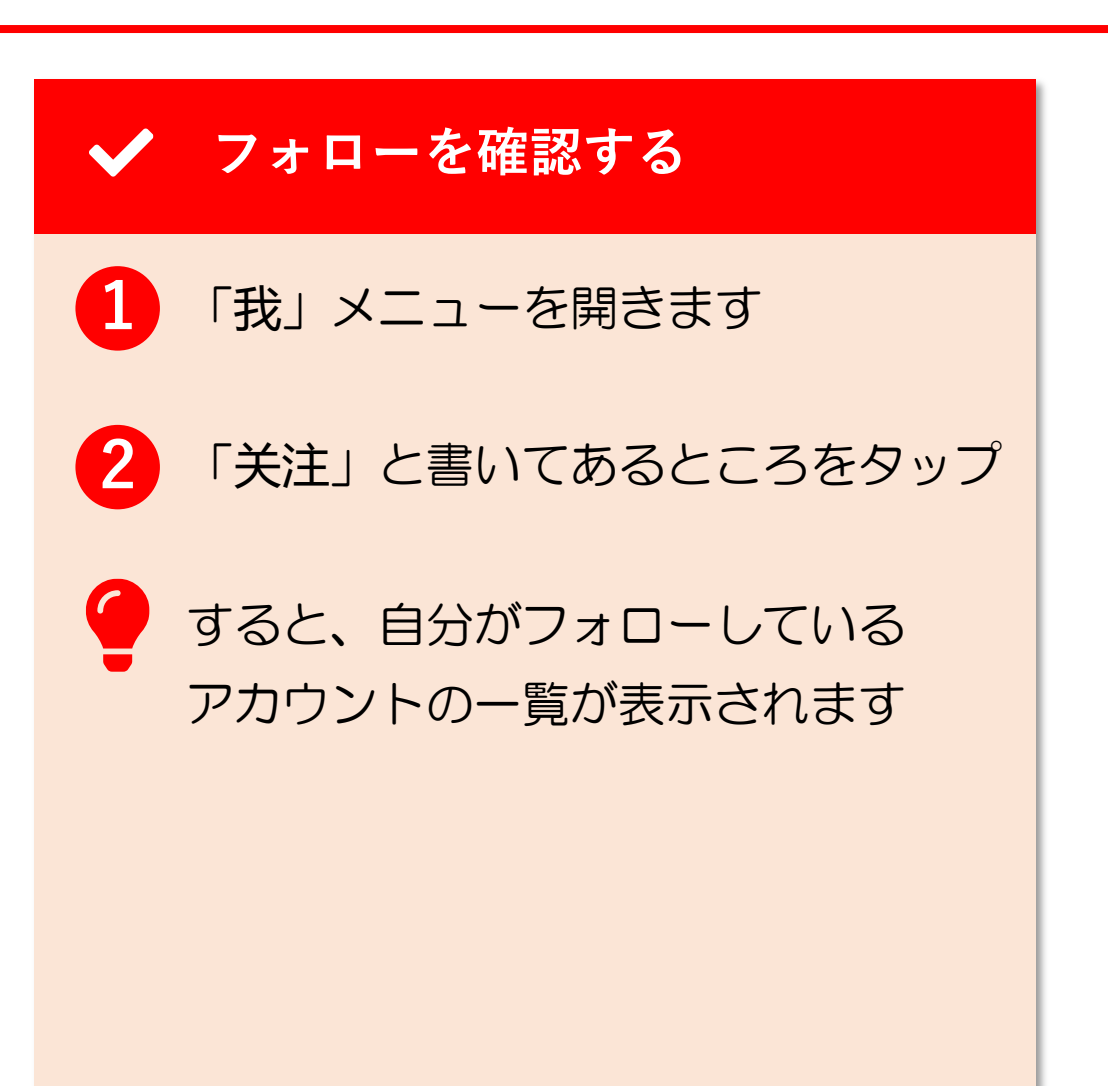

# 10. フォロー (6/9)

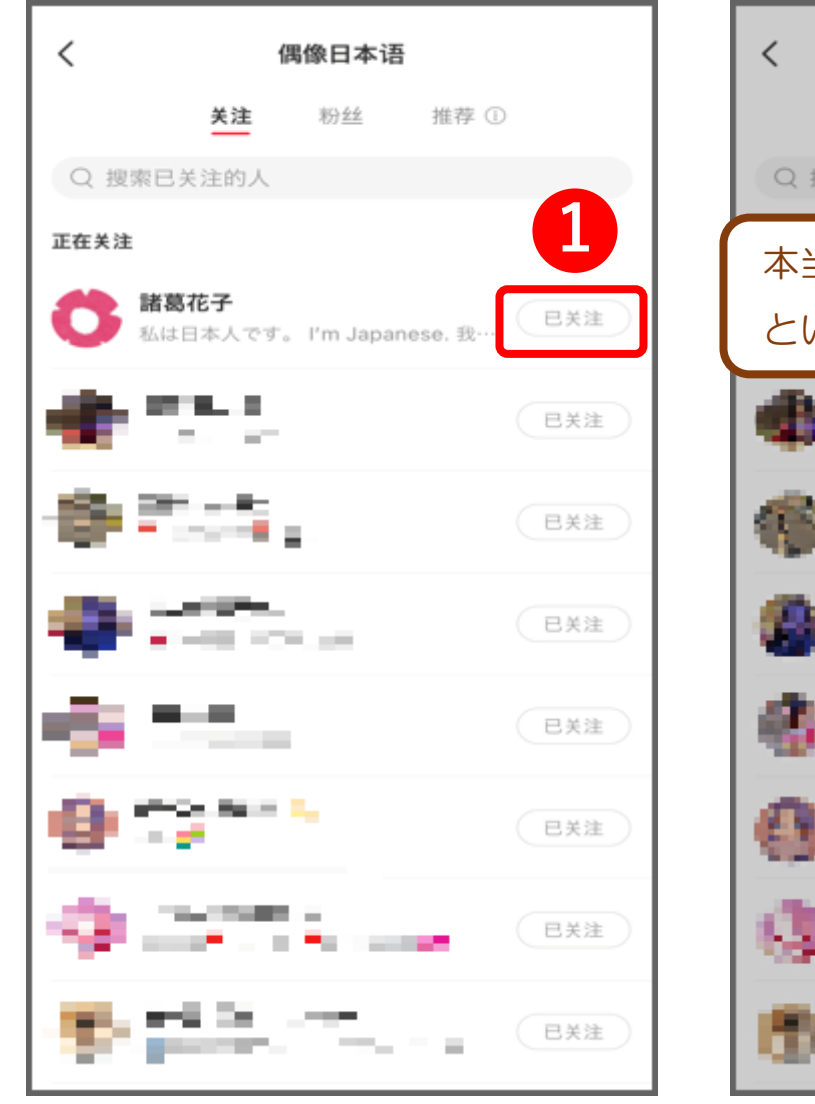

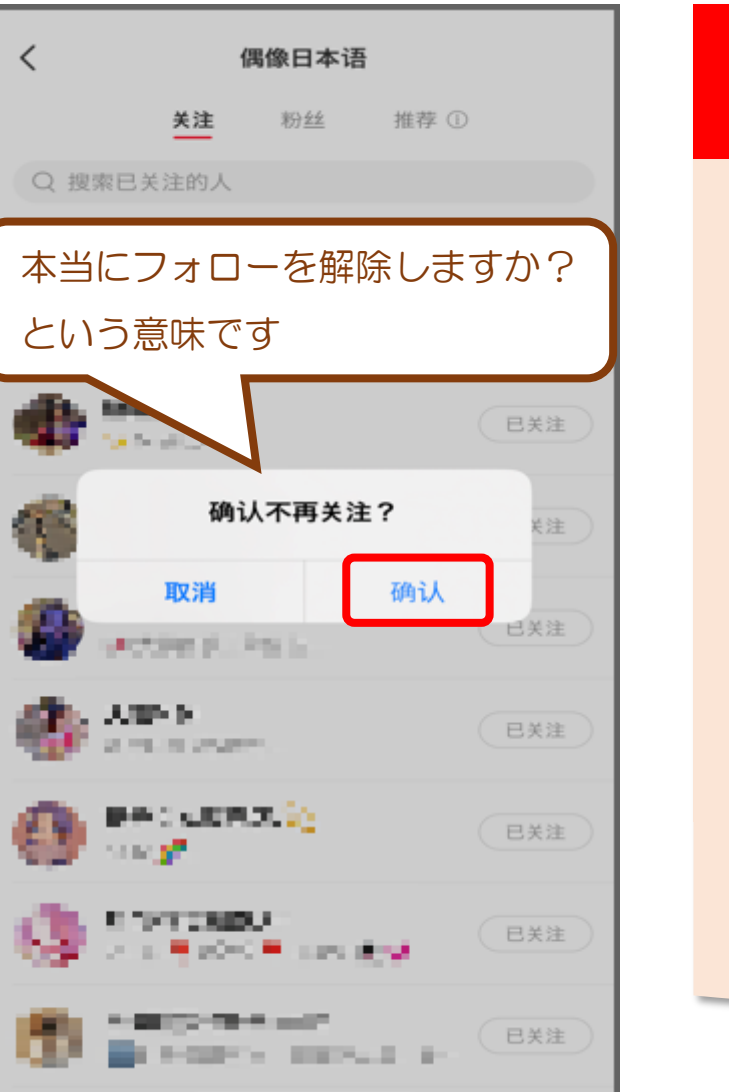

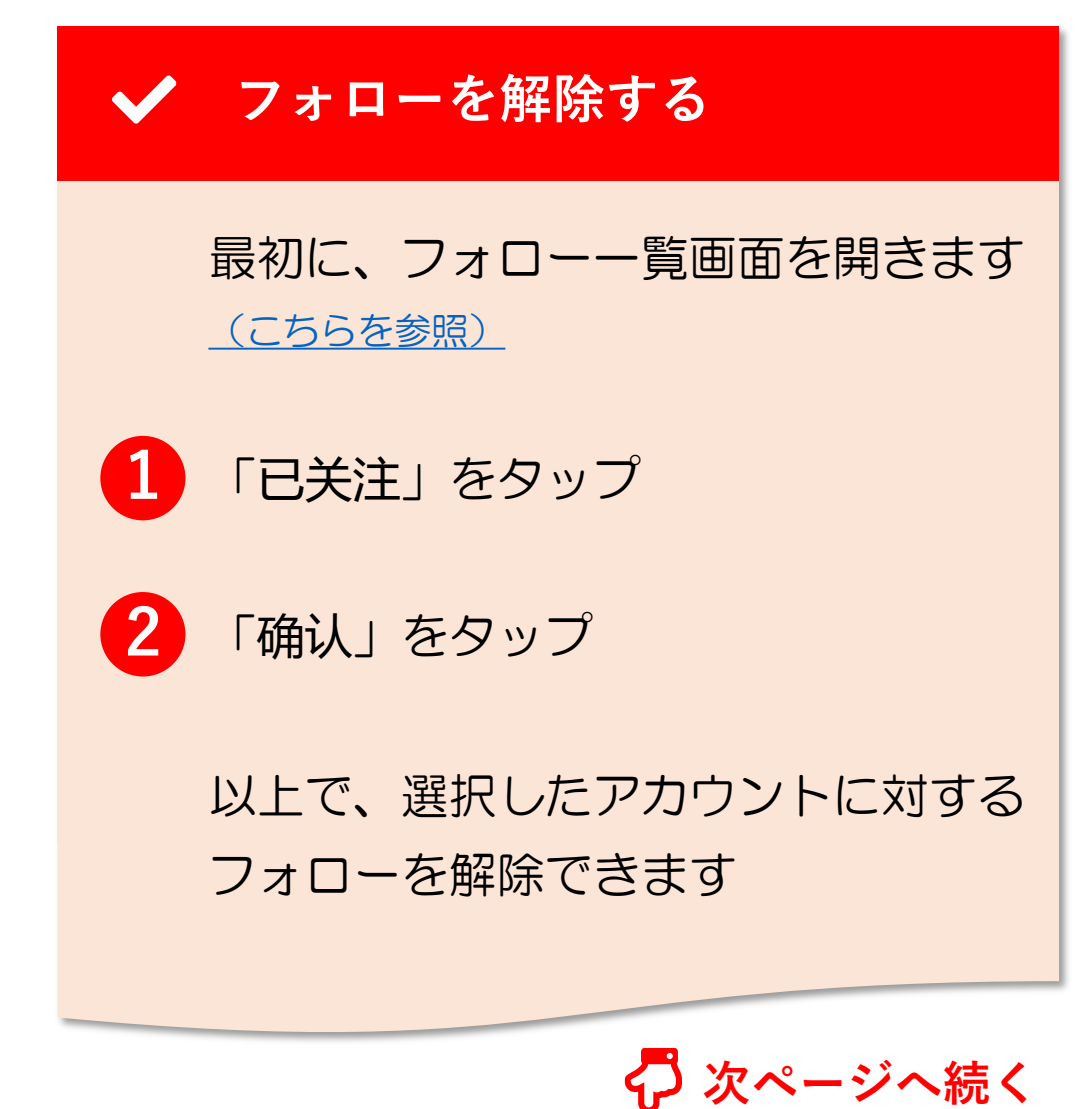

# 10. フォロー (7/9)

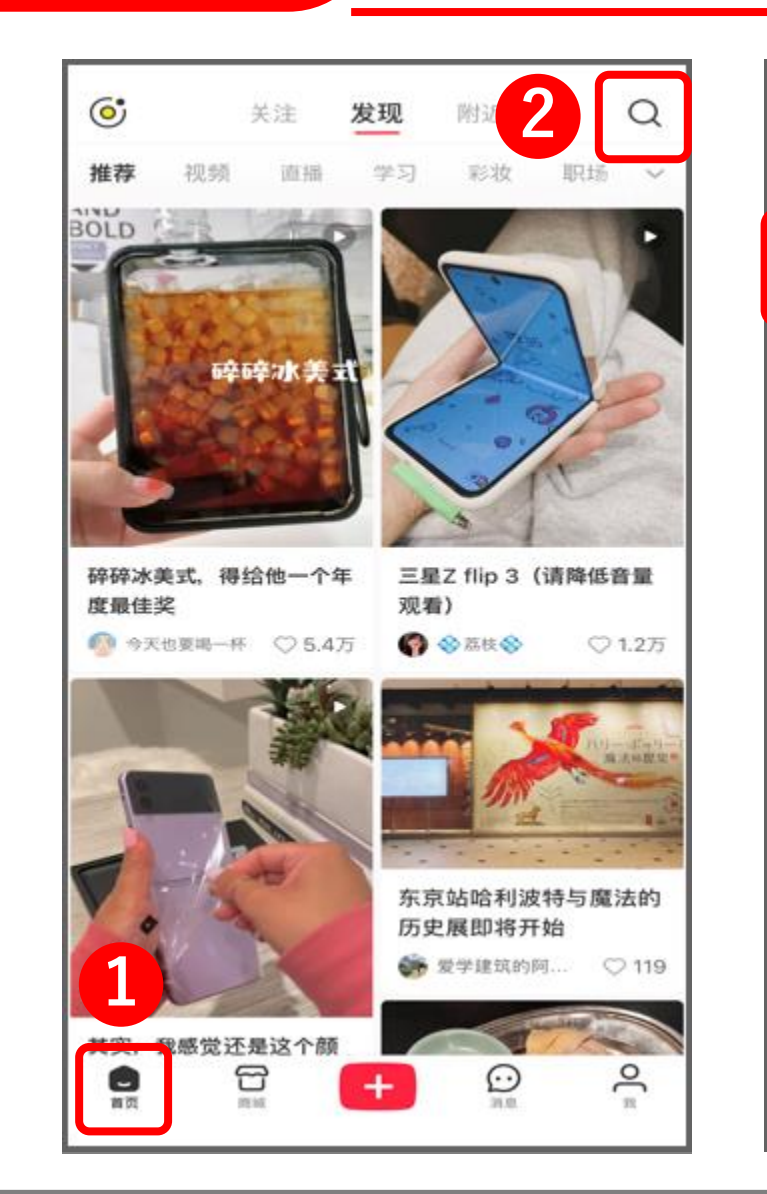

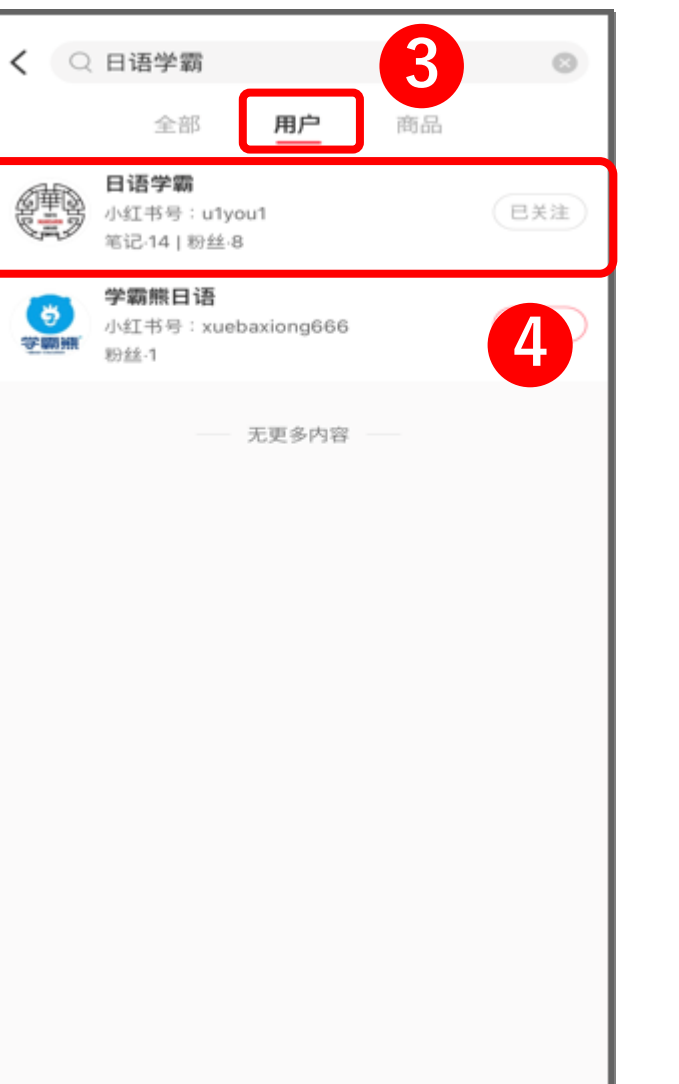

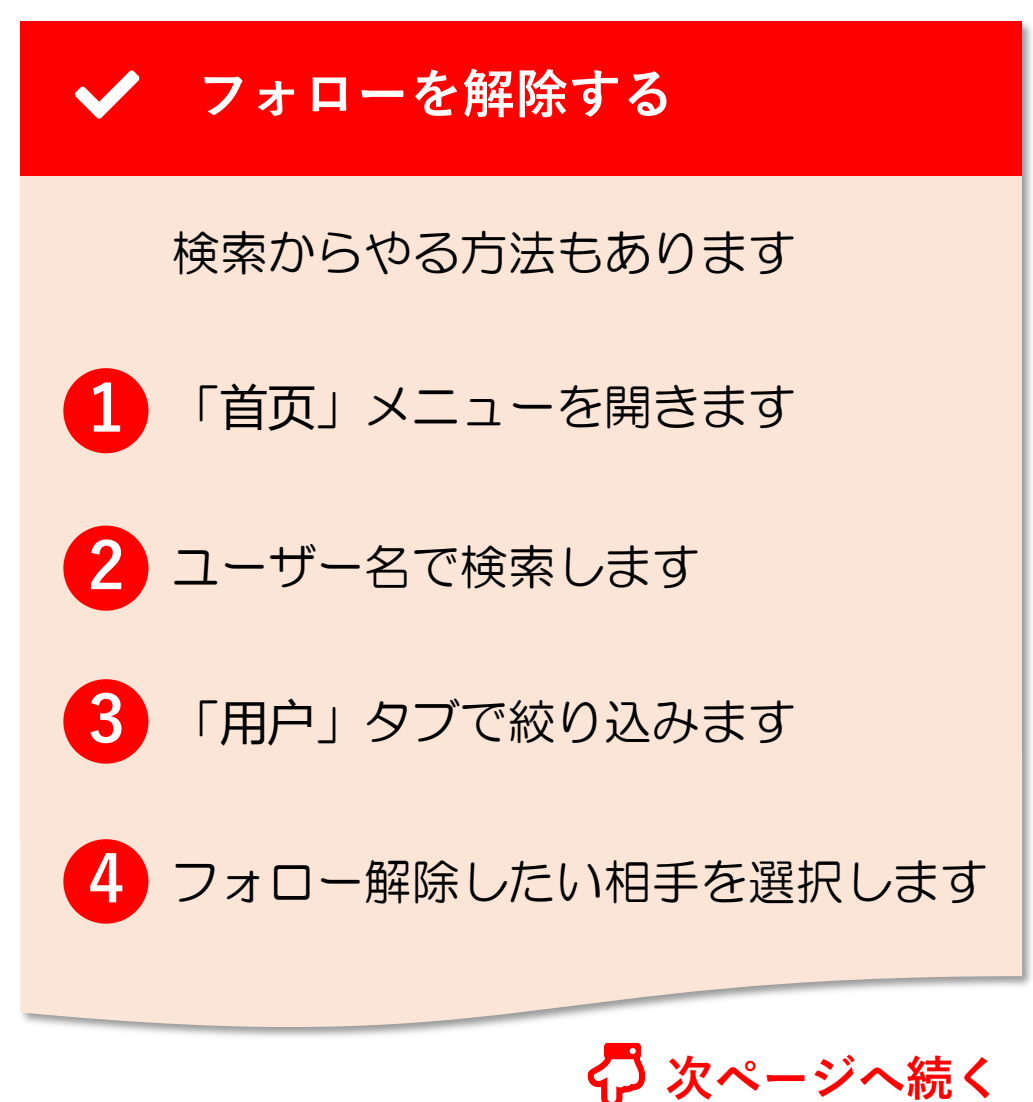

# 10. フォロー (8/9)

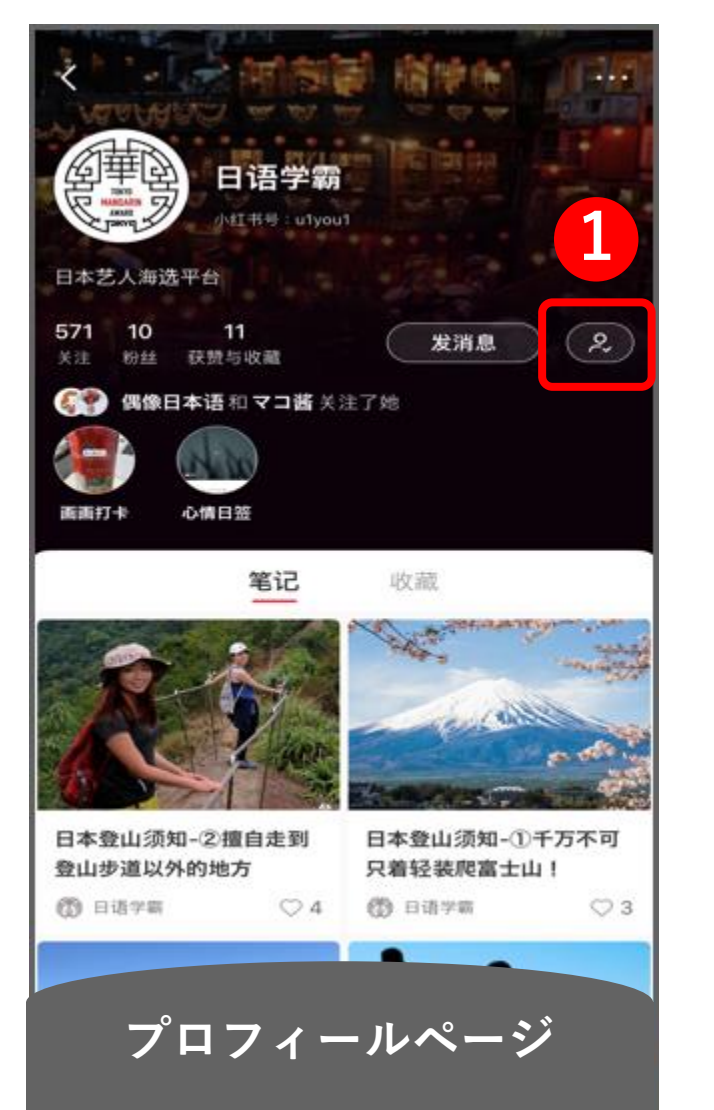

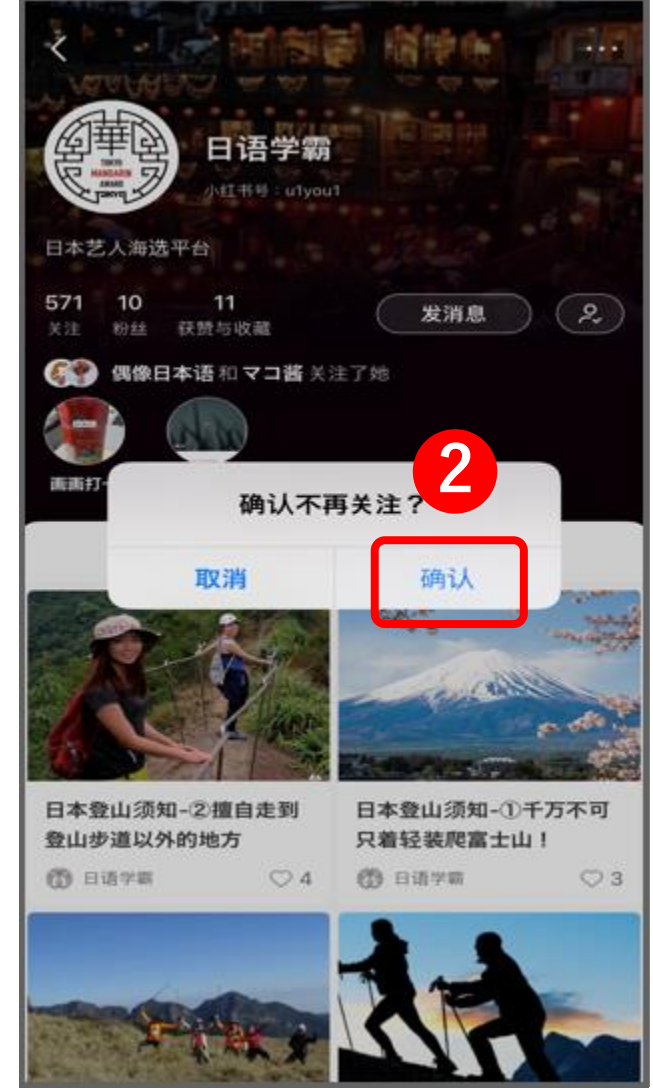

 フォローを解除する
 すると、選択したユーザーの プロフィールページが表示されます
 フォロー解除ボタン(人にチェック がついているところ)をタップ

2 「确认」をタップ

以上で、フォローが解除されます

# 10. フォロー (9/9)

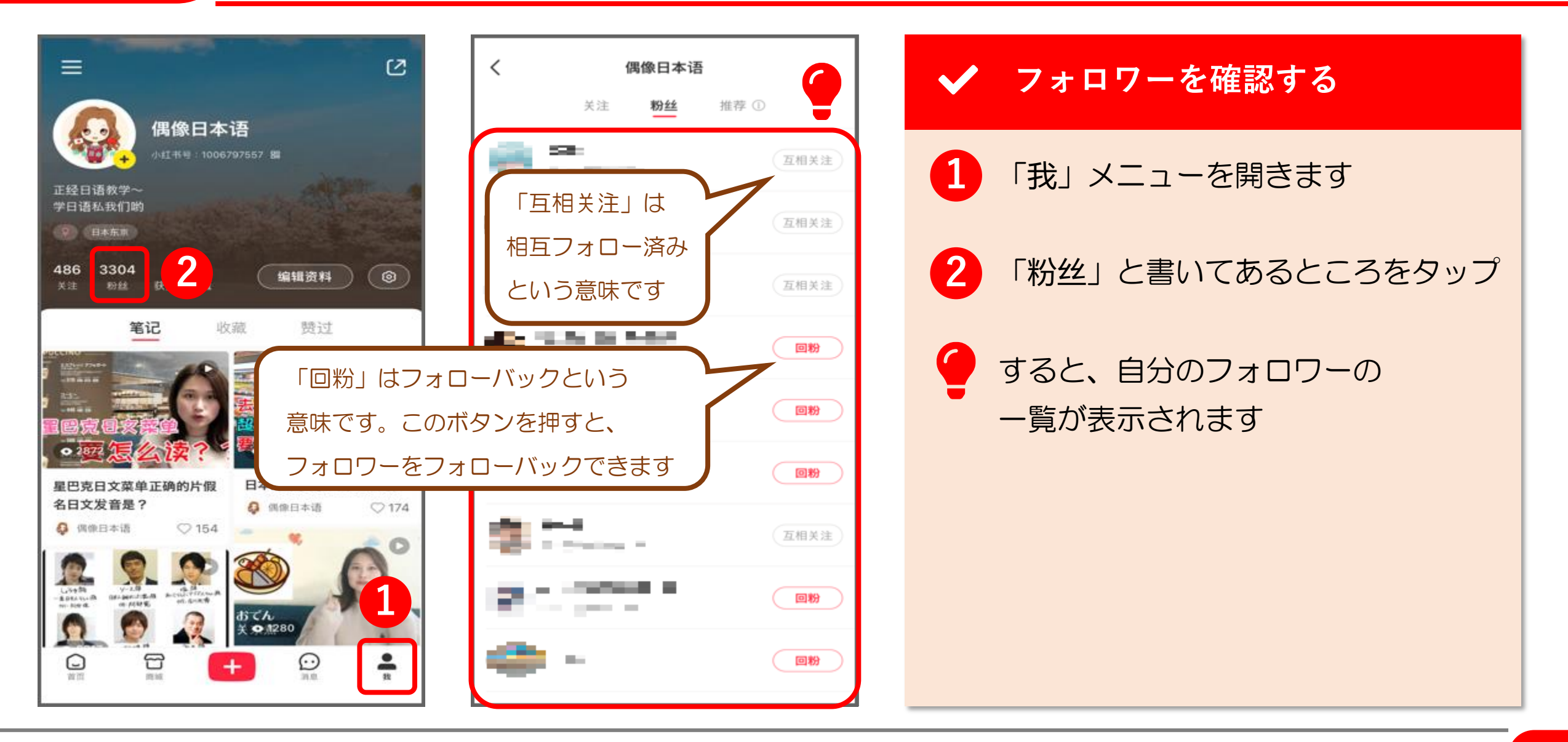

# 11. DM (ダイレクトメッセージ)

11.  $DM( \forall 1 \lor 0 \lor 1 \lor 4)$ 

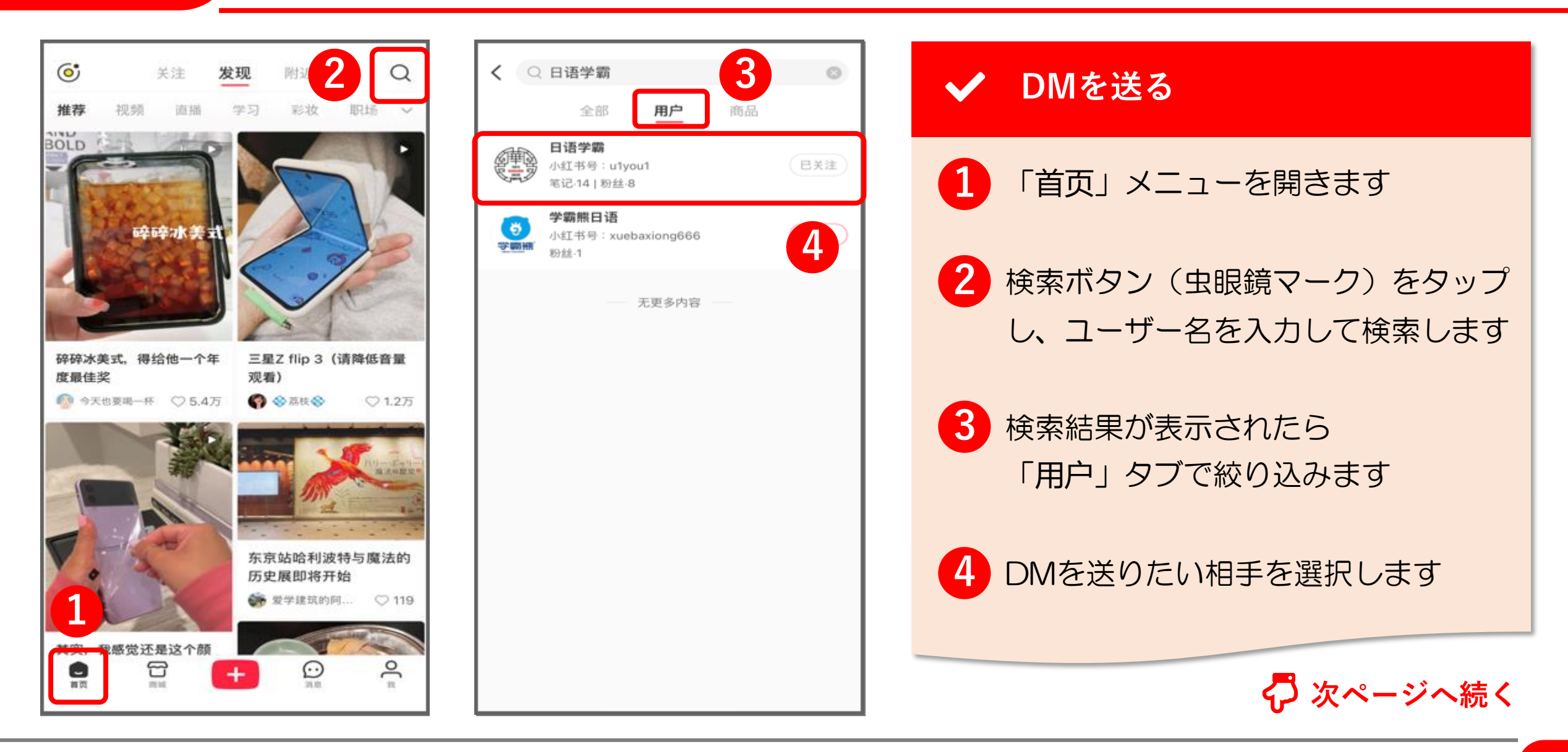

11.  $DM( \forall 1 \lor 2 \lor 4)$ 

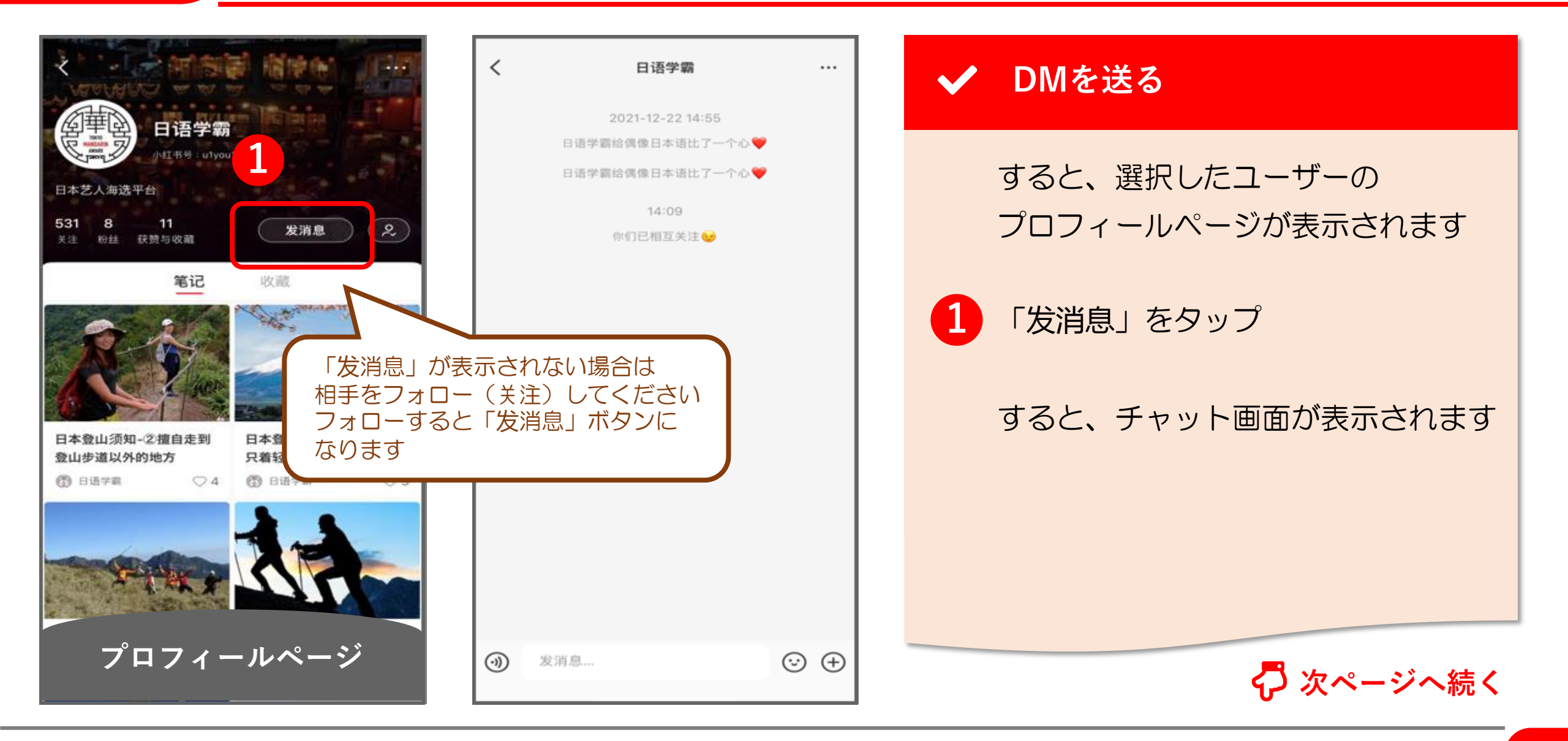

92

11.  $DM( \forall 1 \lor 2 \lor 2)$  (3/4)

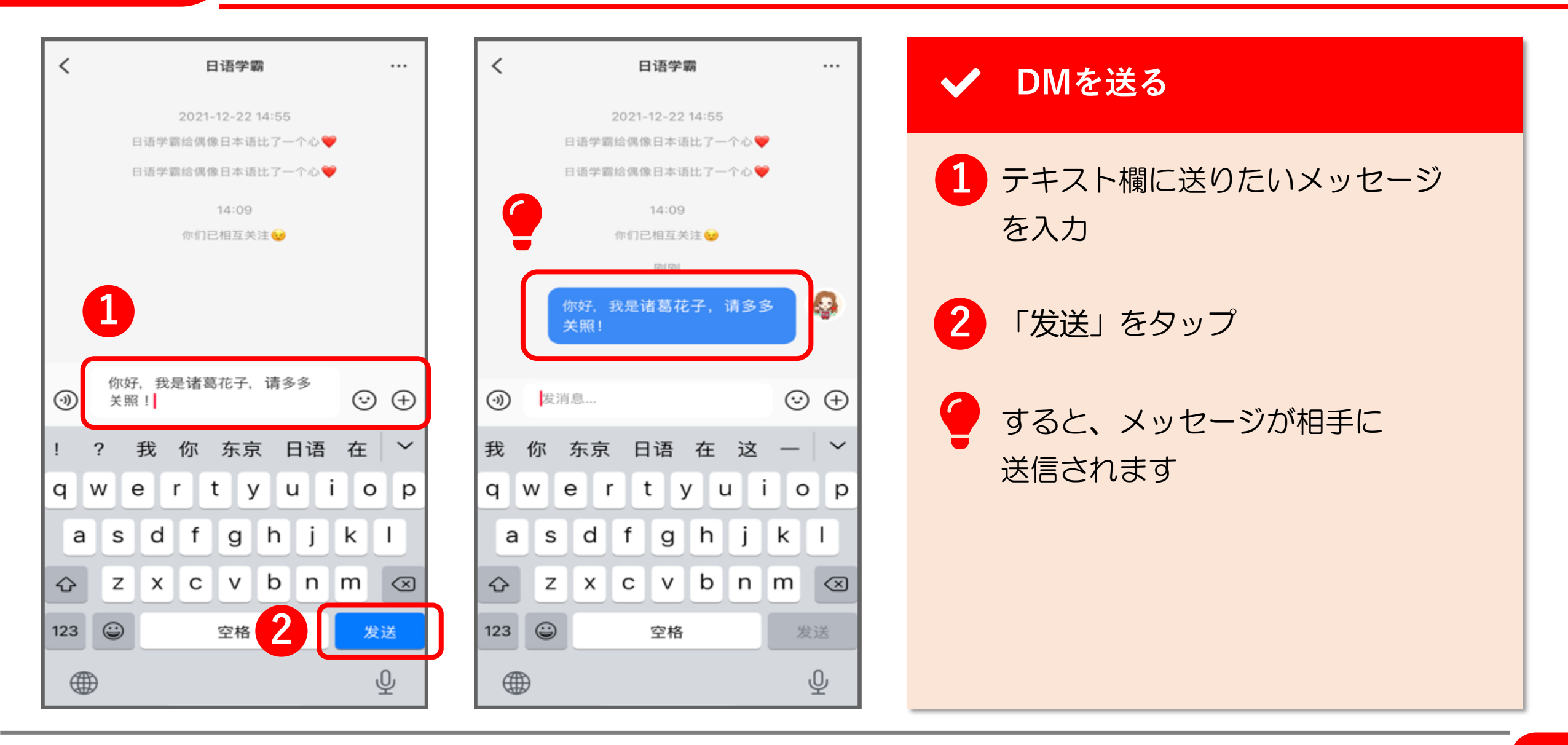

11.  $DM( \forall 1 \lor 2 \lor 2) (4/4)$ 

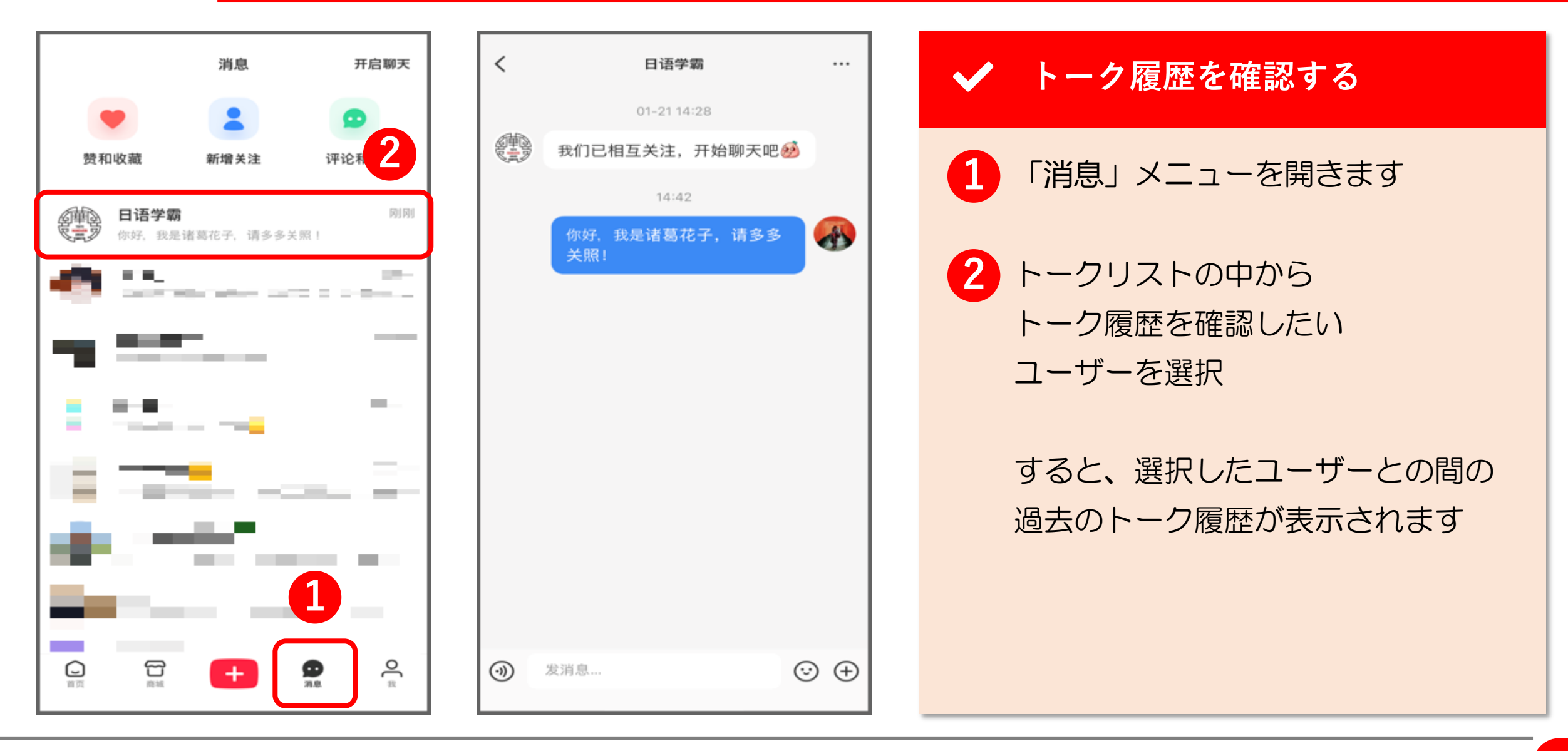

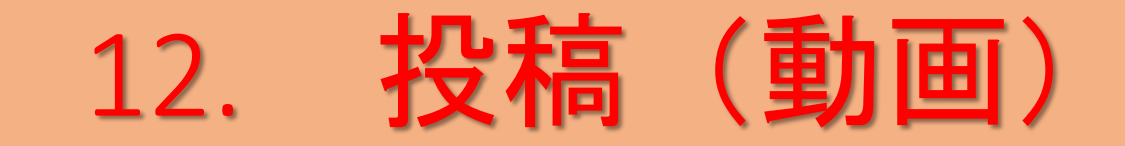

# 12. 投稿(動画)(1/7)

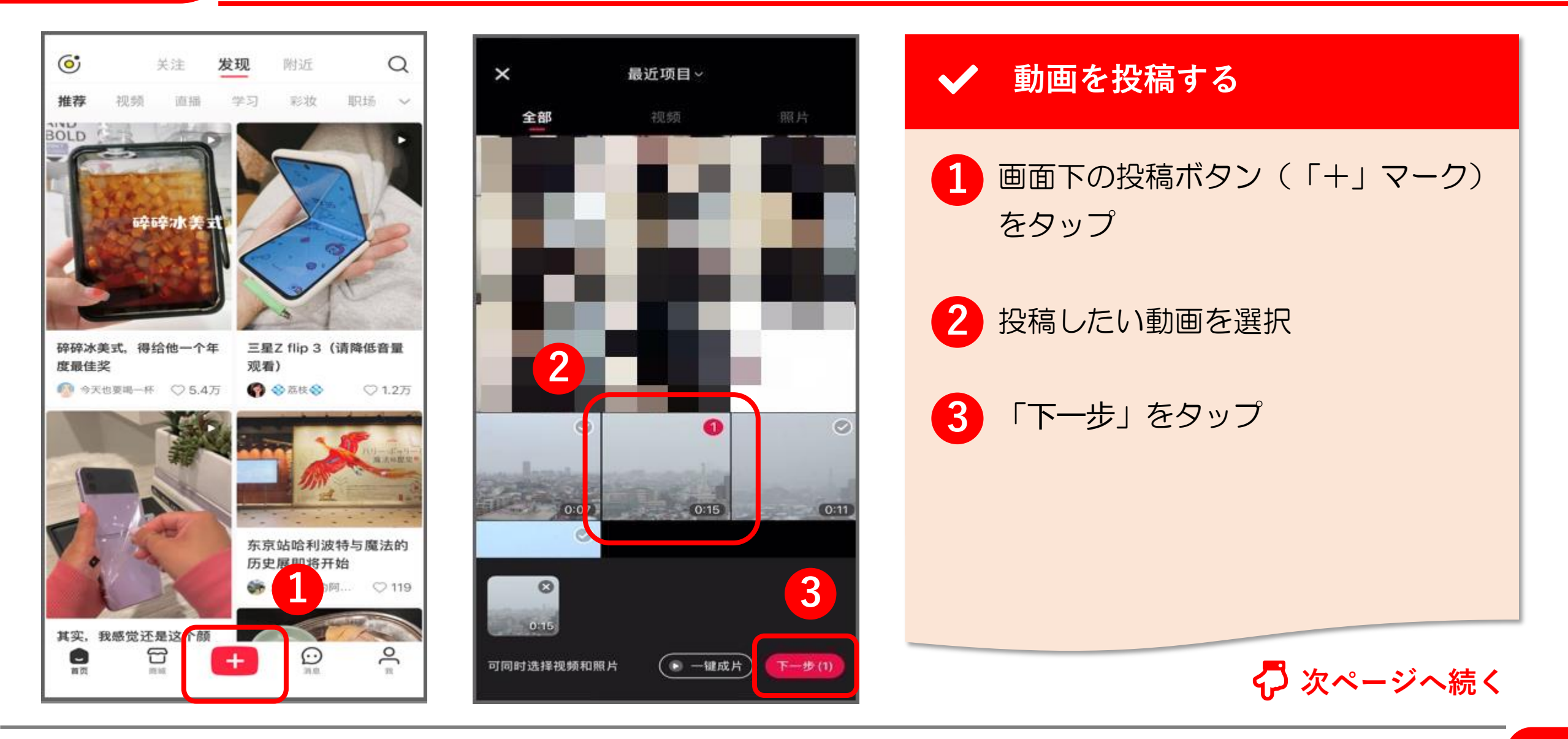

# 12. 投稿(動画)(2/7)

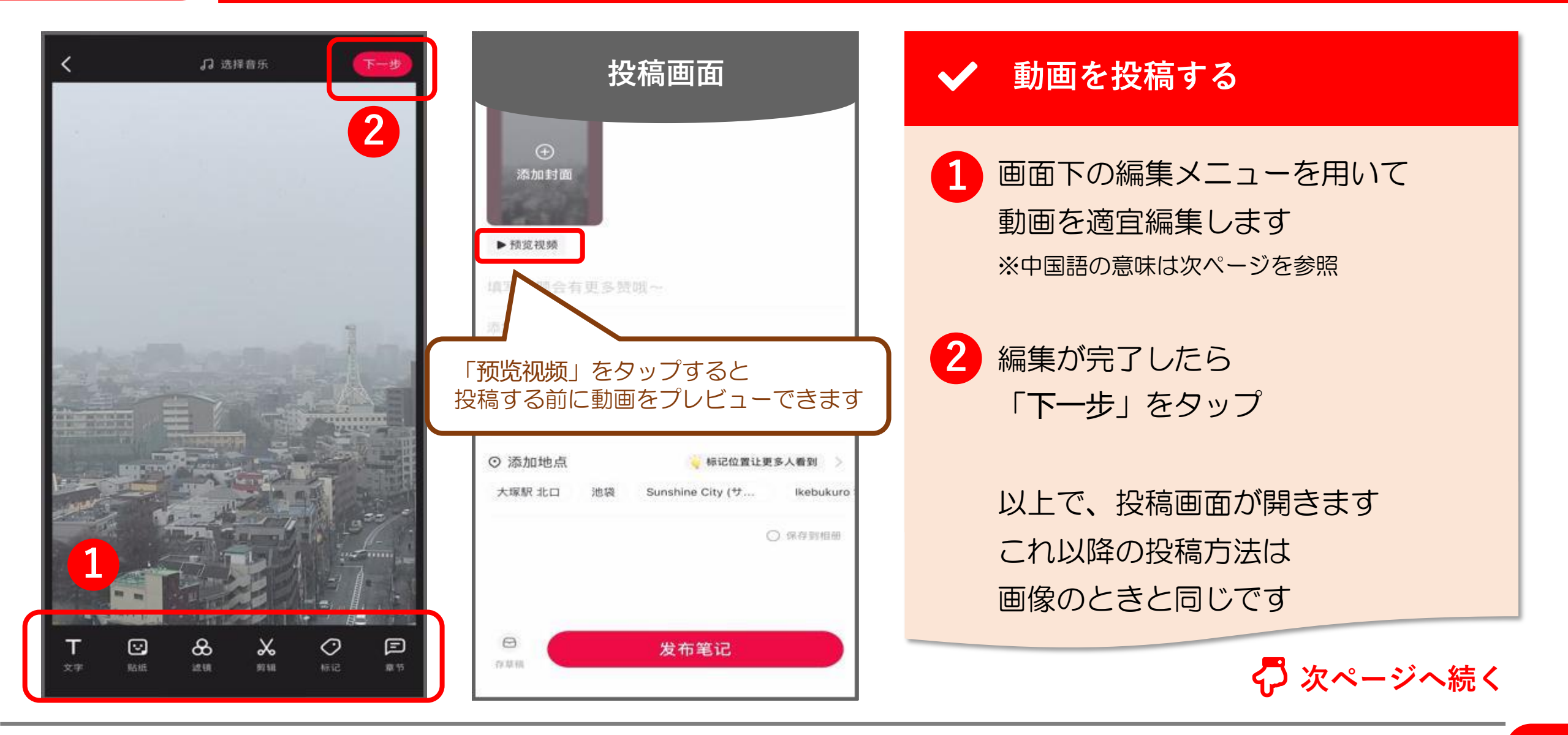

# 12. 投稿(動画)(3/7)

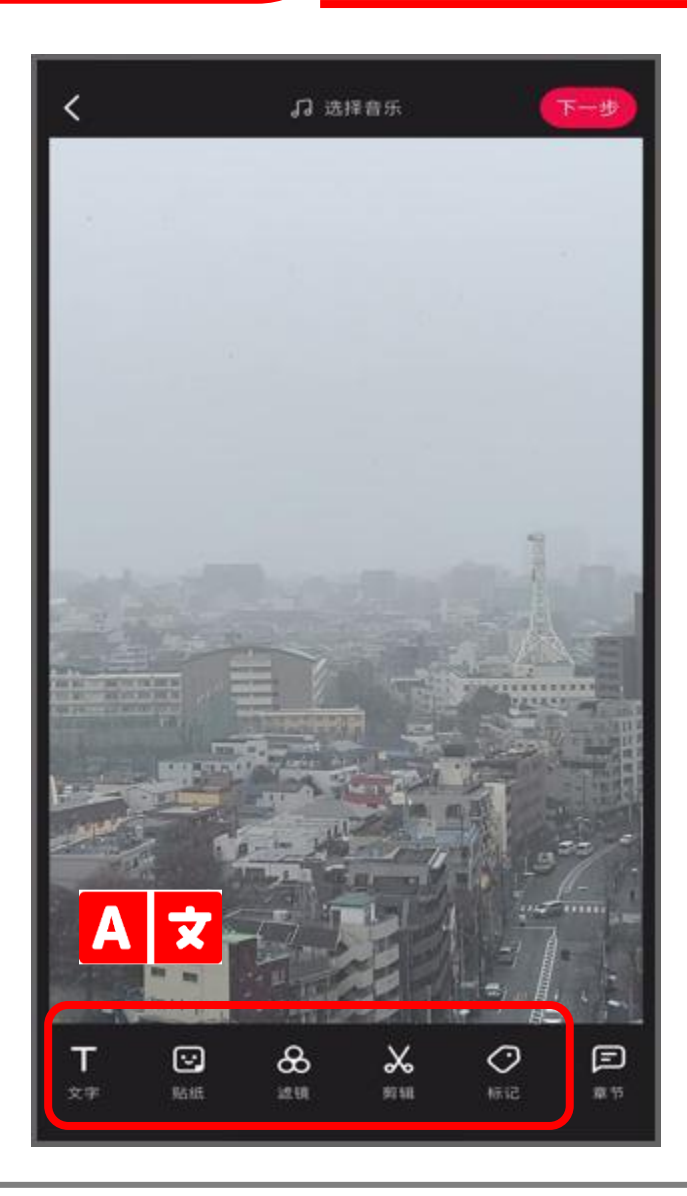

| 動画 <sup>;</sup> | を投稿する                                        |  |  |  |  |  |
|-----------------|----------------------------------------------|--|--|--|--|--|
| ▲ ★ 動画の編集メニュー   |                                              |  |  |  |  |  |
| 文字              | テキスト<br>- 動画に文字を貼り付けることができます。 フォントや色も設定できます。 |  |  |  |  |  |
| 贴纸              | スタンプ<br>- LINEスタンプのようなイラストを画像に貼り付けることができます   |  |  |  |  |  |
| 滤镜              | フィルター<br>- モノクロやセピアといったフィルター加工を加えることができます    |  |  |  |  |  |
| 剪辑              | カット<br>- 動画の一部を切り出すことができます                   |  |  |  |  |  |
| 标记              | タグ付け<br>- ハッシュタグや@タグ、位置情報などのタグを画像に追加できます     |  |  |  |  |  |

# 12. 投稿(動画)(4/7)

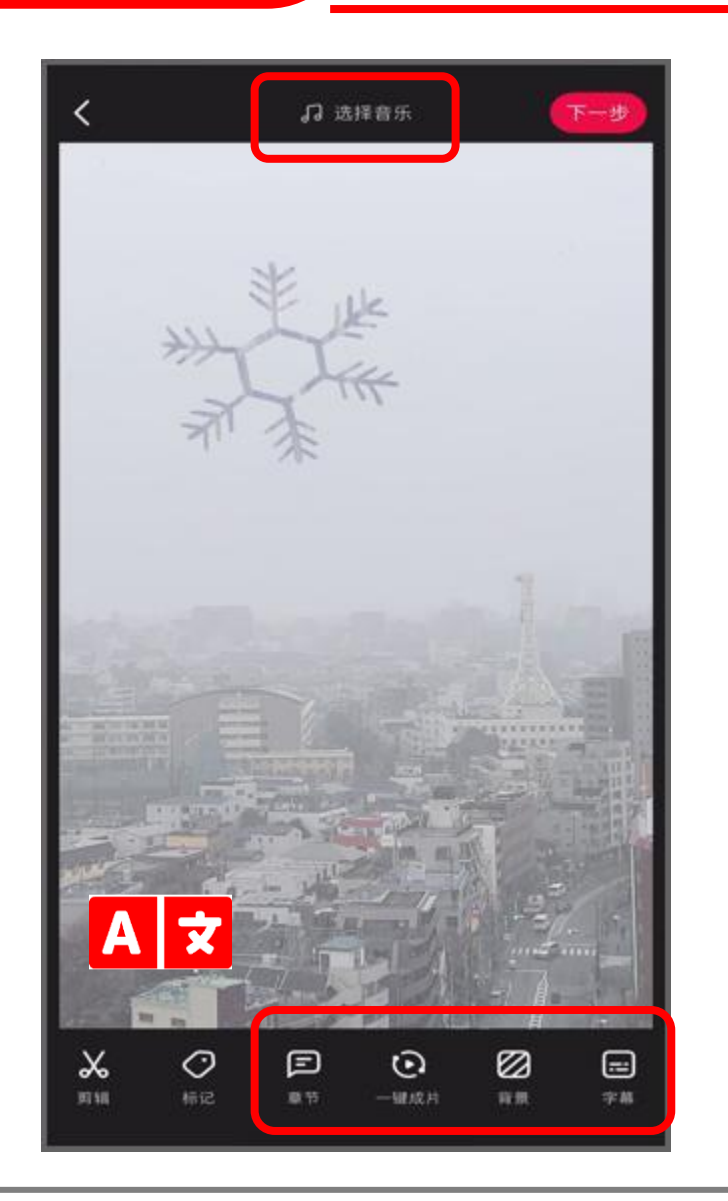

| 動画を投稿する |                                                 |  |
|---------|-------------------------------------------------|--|
| A 文 動画  | の編集メニュー                                         |  |
| 章节      | チャプター<br>- 各セクションに名前をつけて、動画を複数のセクションに分割できます     |  |
| 一键成片    | お手軽編集<br>- 希望するイメージに合わせて、一発で簡単に動画を編集できます        |  |
| 背景      | トリミングと背景<br>- サイズや向きを変更したり、フレームをつけたりして動画を調整できます |  |
| 字幕      | 字幕<br>- アプリが自動的に字幕をつけてくれます(正確とは限りません)           |  |
| 选择音乐    | BGM<br>- 動画にBGM音楽をつけることができます                    |  |

# 12. 投稿(動画)(5/7)

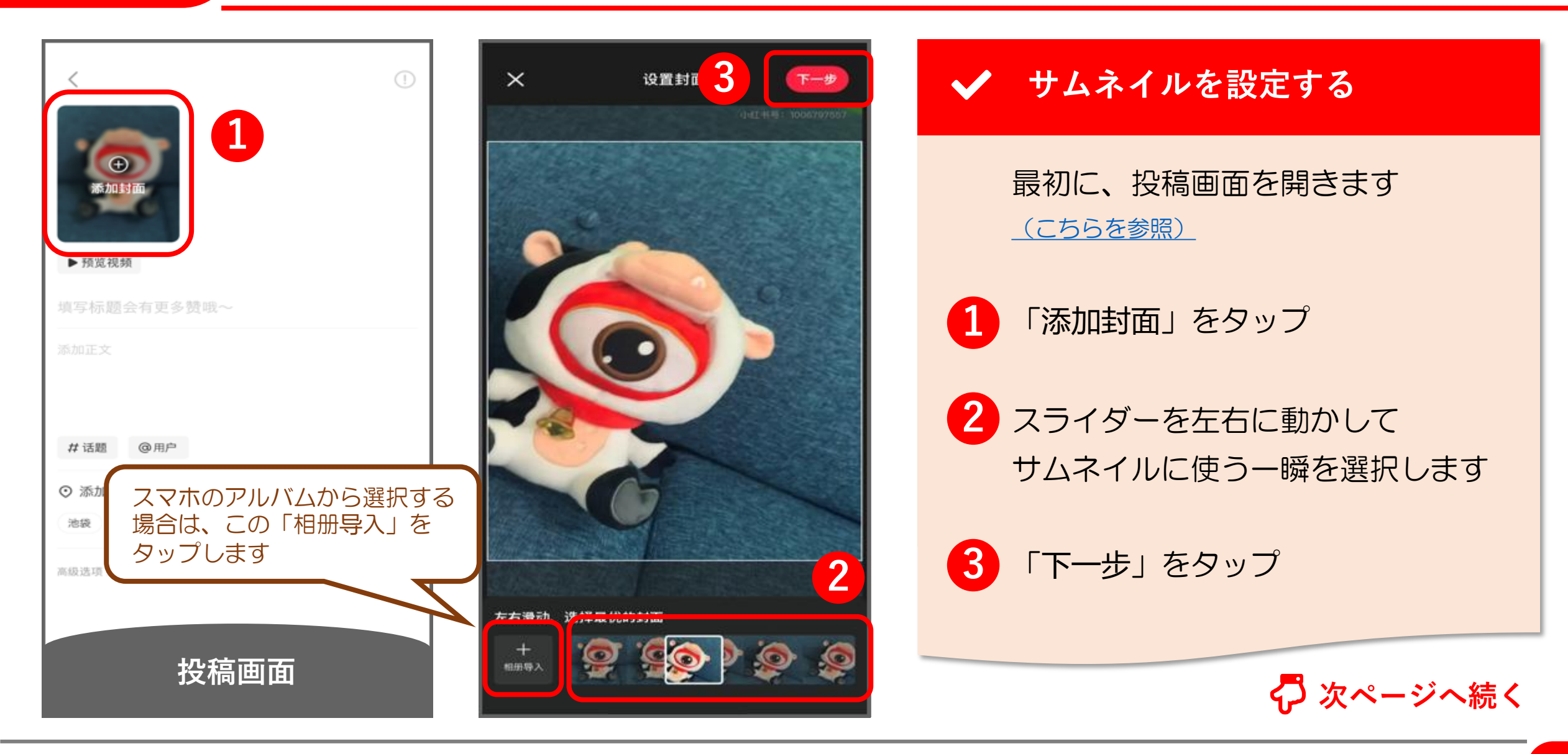

# 12. 投稿(動画)(6/7)

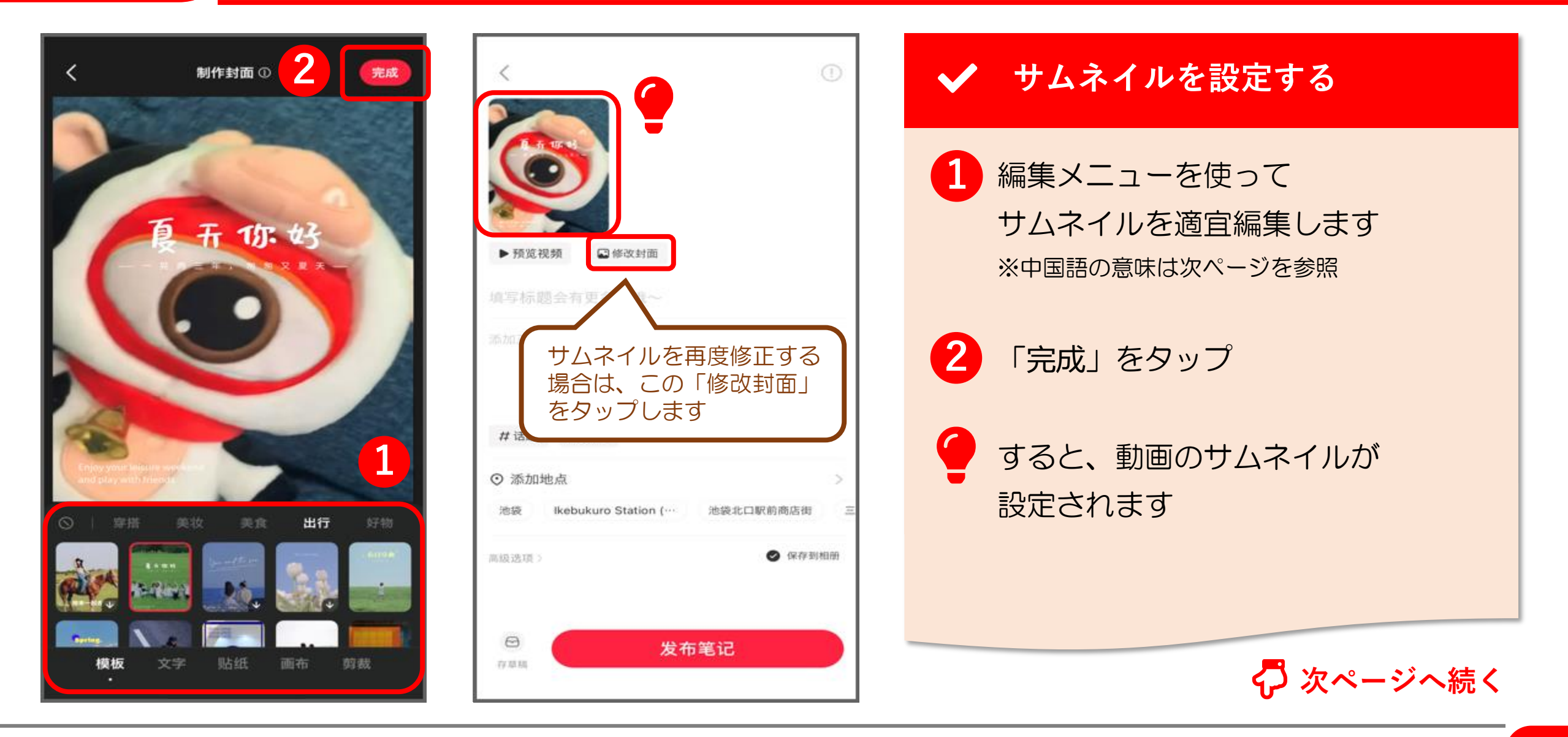

# 12. 投稿(動画)(7/7)

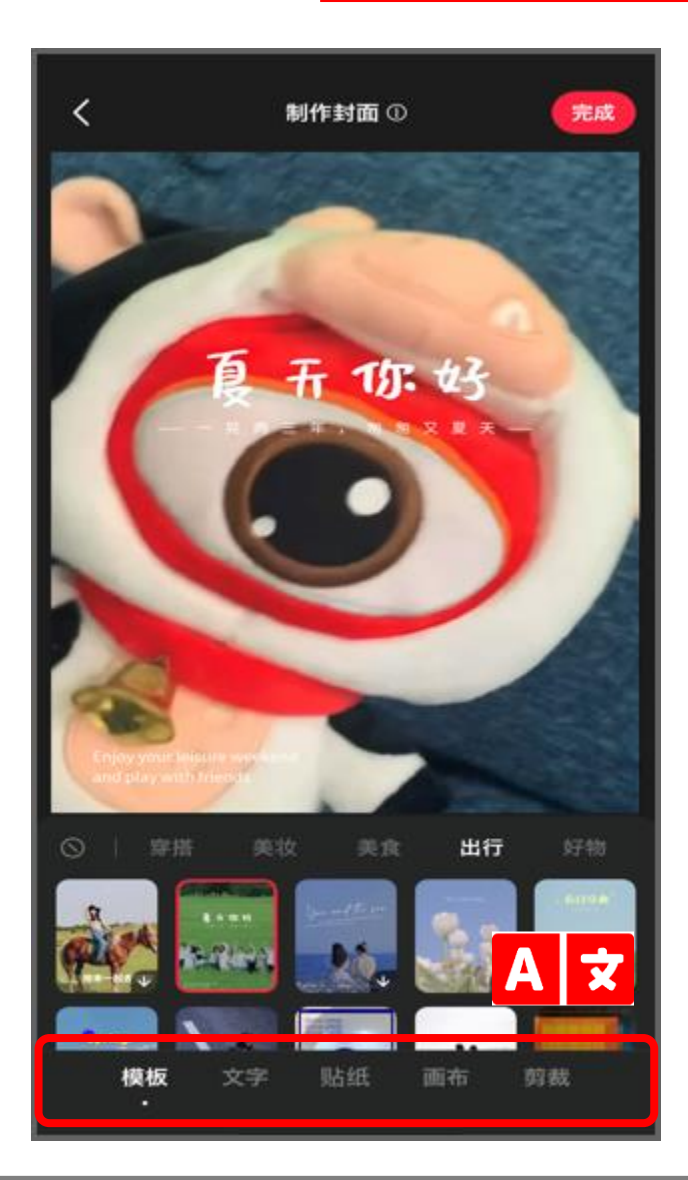

| サムネ | イルを設定する                                        |
|-----|------------------------------------------------|
| A×  | サムネイルの編集メニュー                                   |
| 模板  | テンプレート<br>- あらかじめ用意してあるテンプレートを適用して、編集することができます |
| 文字  | テキスト<br>- サムネイルに文字を貼り付けることができます。フォントや色も設定できます  |
| 见占纸 | スタンプ<br>- LINEスタンプのようなイラストをサムネイルに貼り付けることができます  |
| 画布  | 背景<br>- サムネイルの外側に余白として、好きな色の背景を付け加えることができます    |
| 剪裁  | トリミング<br>- 画像のどの部分をサムネィに使うか、トリミングして調整することができます |

# 13. 瞬間(ストーリーズ)

# 13. 瞬間(ストーリーズ)(1/8)

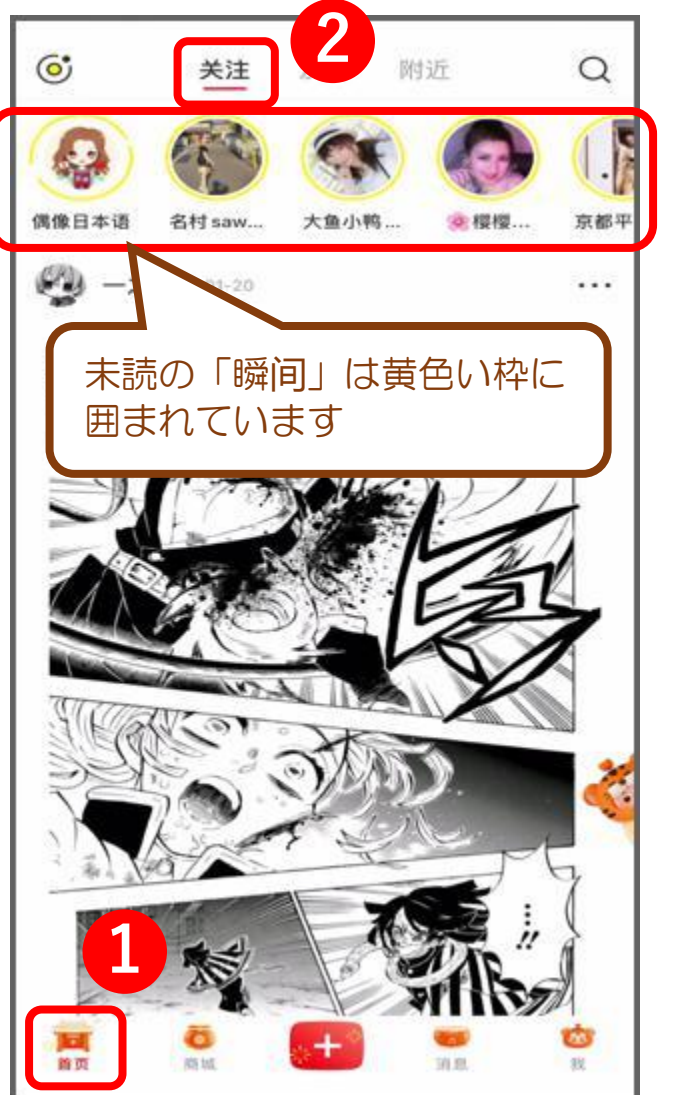

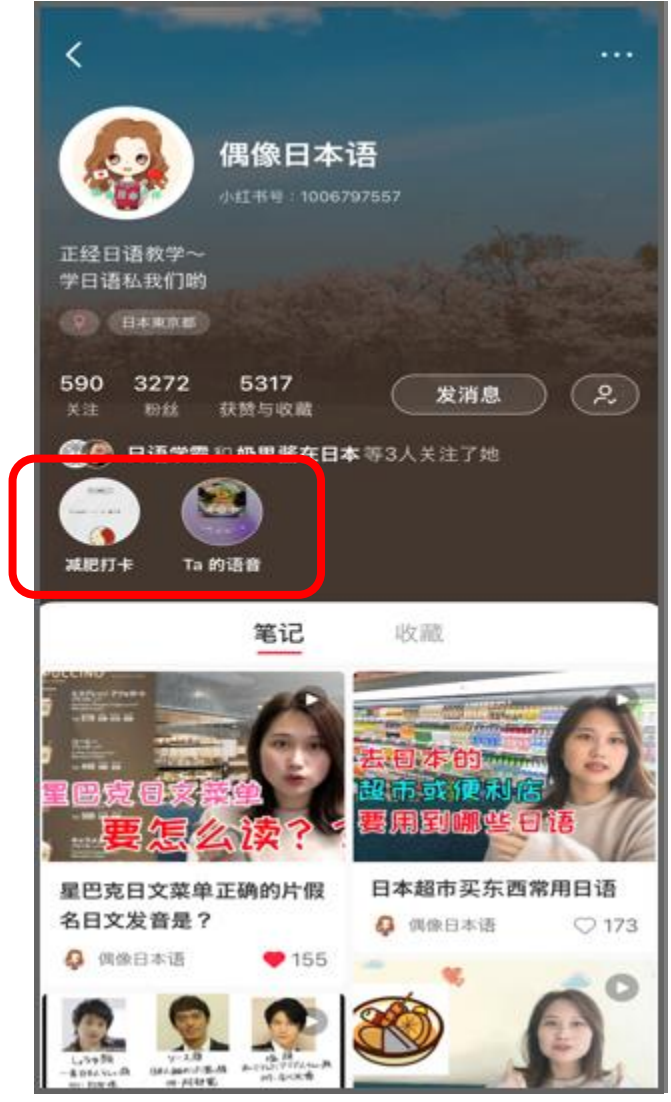

# 「瞬间」とは RED には通常の投稿(笔记)以外に 「瞬间」という投稿機能があります この「瞬间」は Instagram の ストーリーズ機能と同じです 「首页」メニュー>「关注」タブ と進んだページ、あるいは、 プロフィールページに表示されている 丸いアイコンの投稿が「瞬间」です

# 13. 瞬間(ストーリーズ)(2/8)

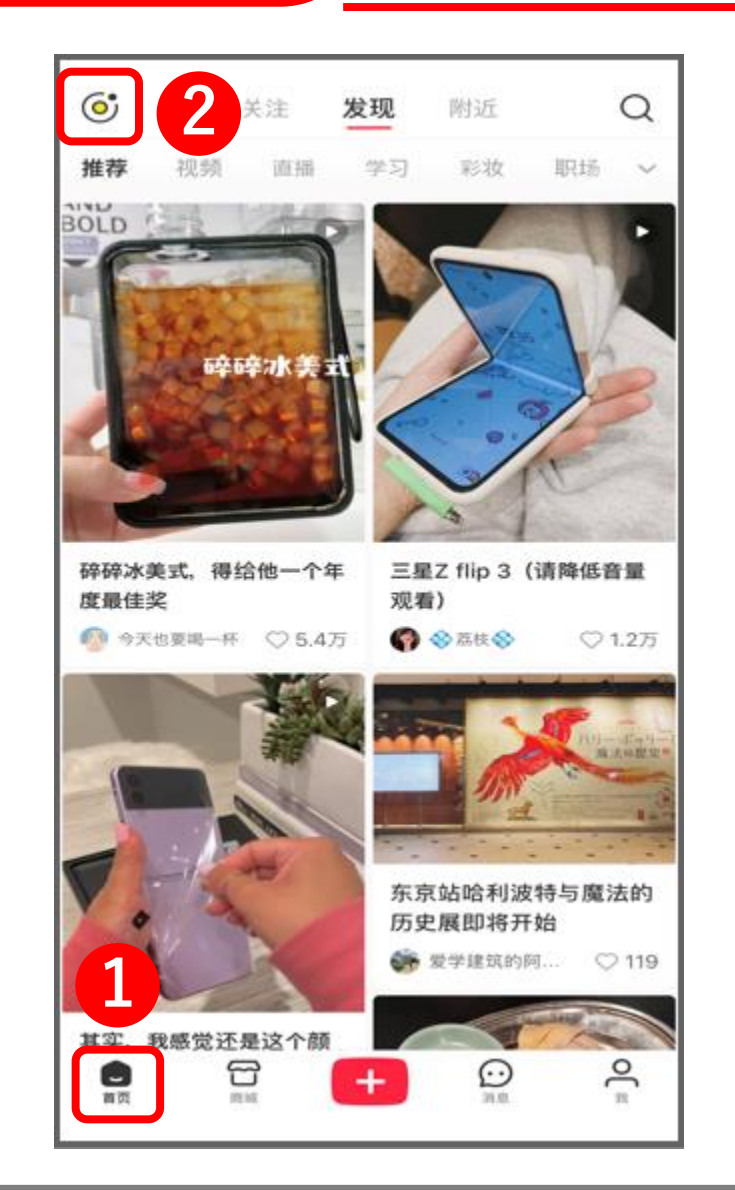

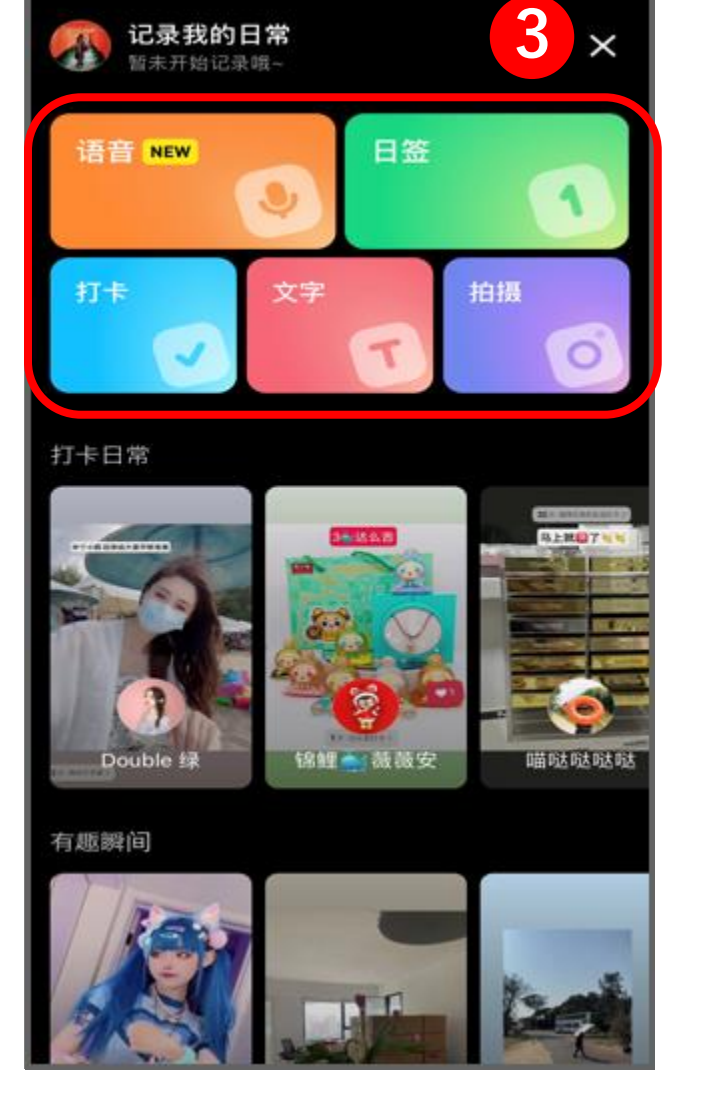

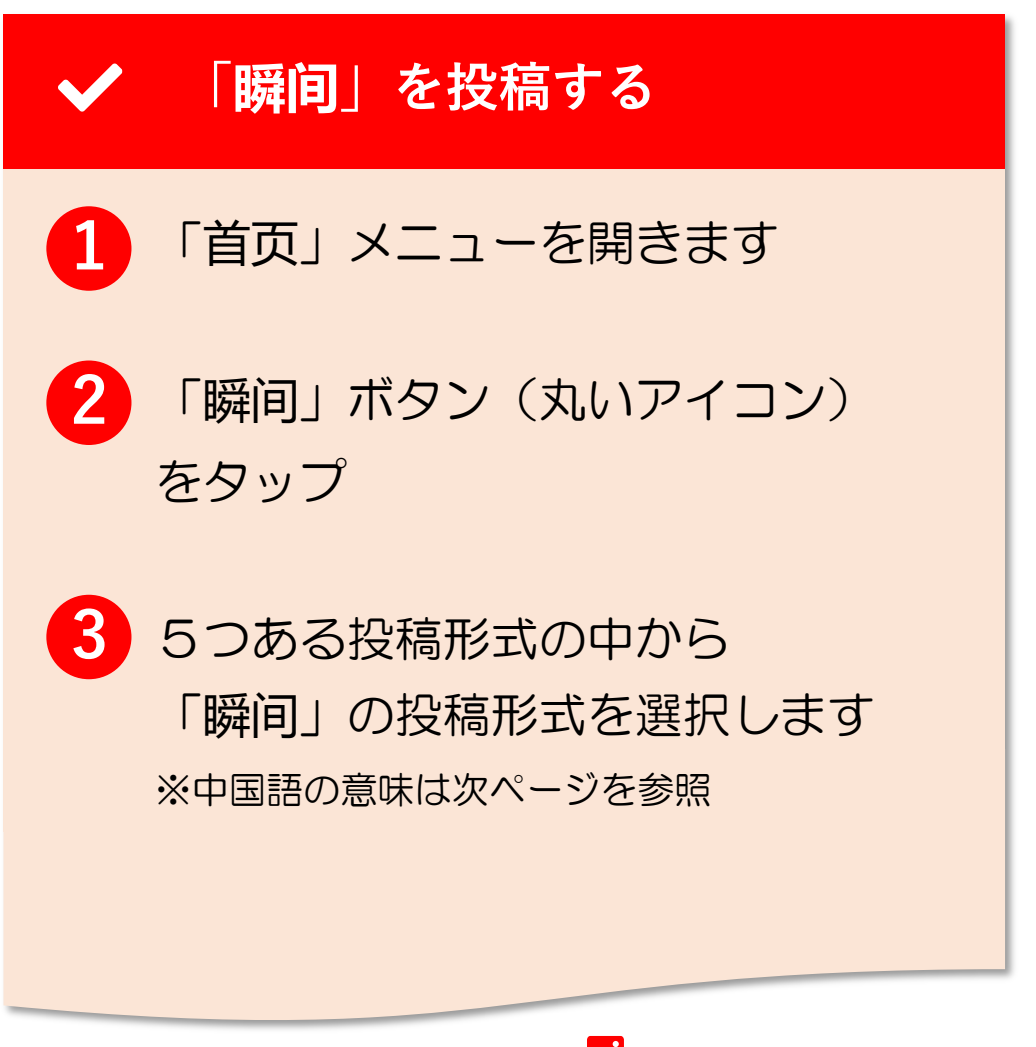

🖓 次ページへ続く

#### 13. 瞬間(ストーリーズ)(3/8)

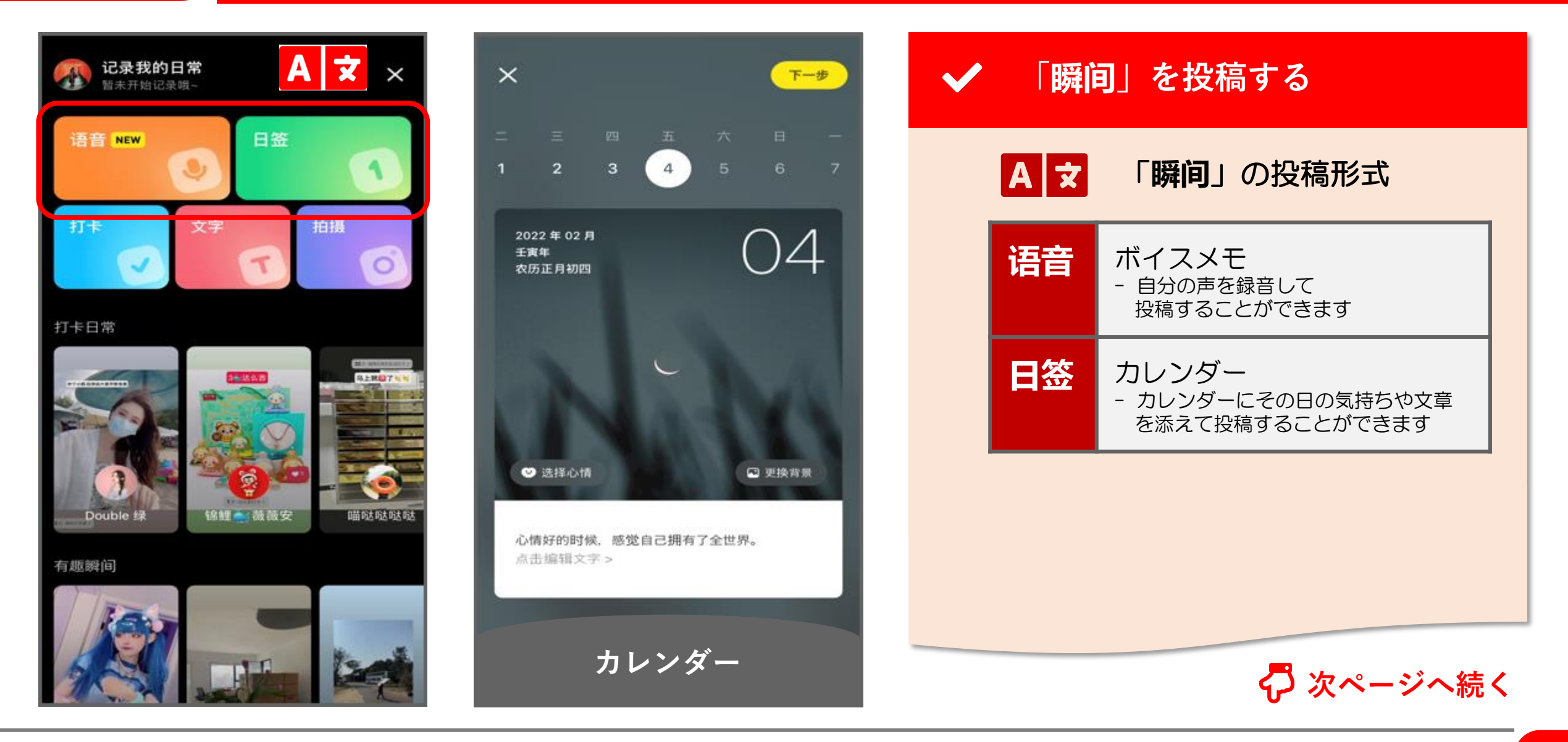

# 13. 瞬間(ストーリーズ)(4/8)

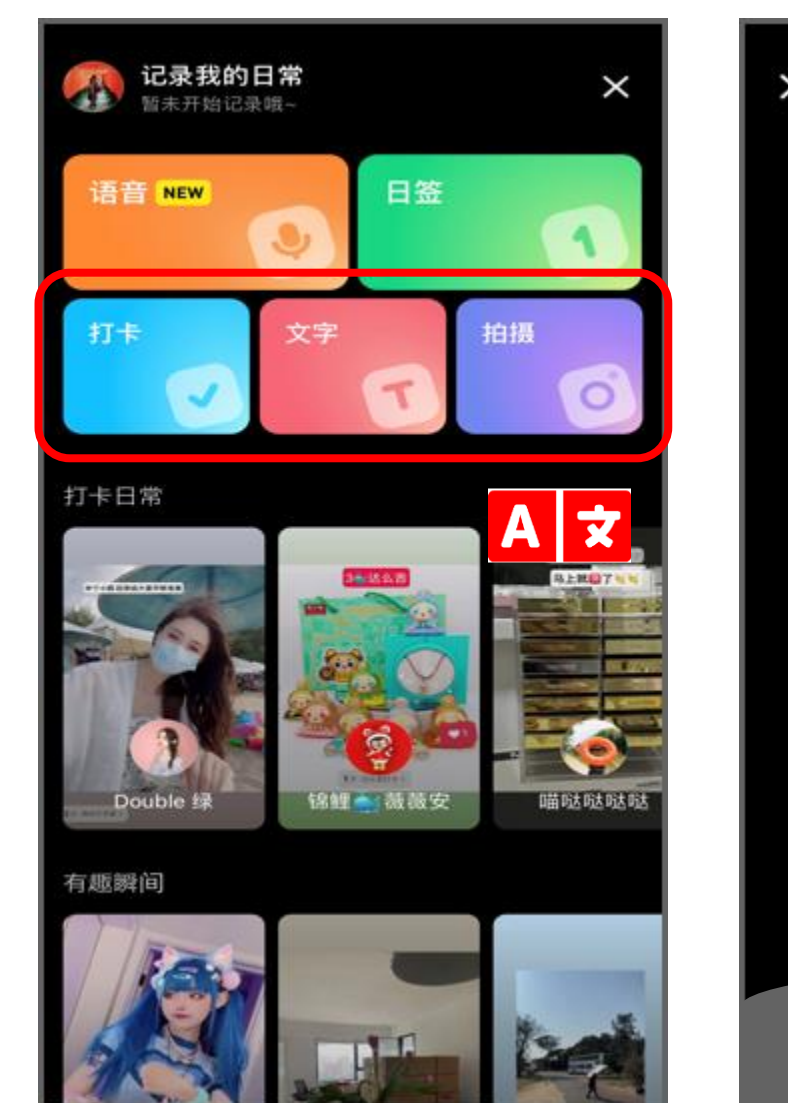

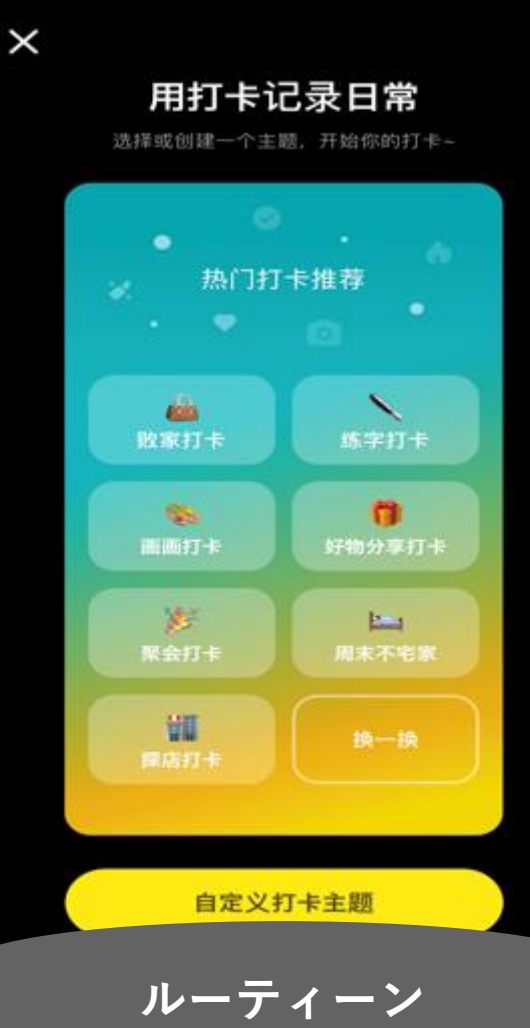

| AŻ | 「 <b>瞬间</b> 」の投稿形式                                                      |
|----|-------------------------------------------------------------------------|
| 打卡 | <b>ルーティーン</b> - 毎日やっている日課(勉強や運動<br>など)の記録として投稿します                       |
| 文字 | テキスト<br>- シンプルに文章を投稿します                                                 |
| 拍摄 | <ul> <li> 画像 </li> <li> - 写真をその場で撮影したり、スマホ のアルバムから選択して投稿します </li> </ul> |
|    |                                                                         |

13. 瞬間(ストーリーズ)(5/8)

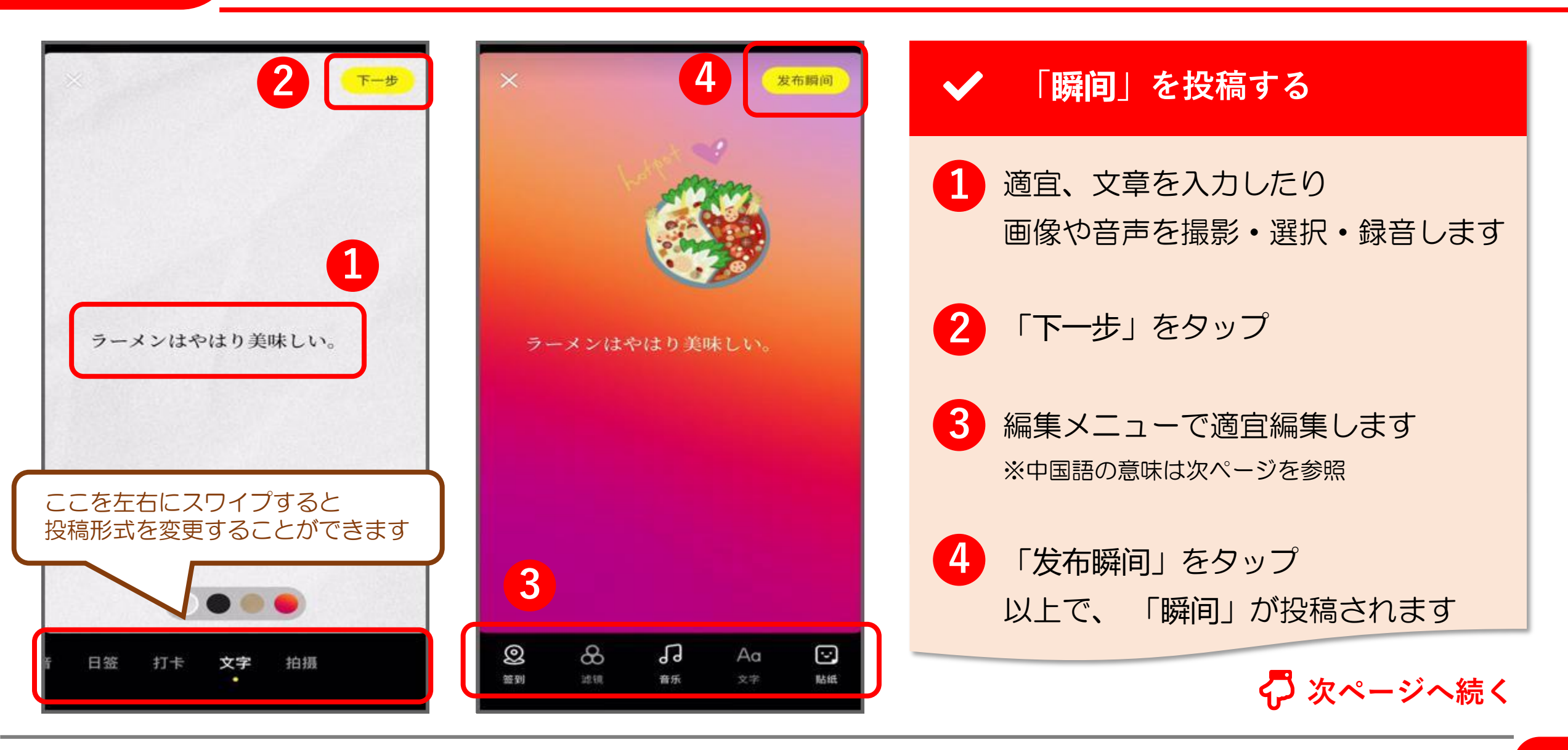

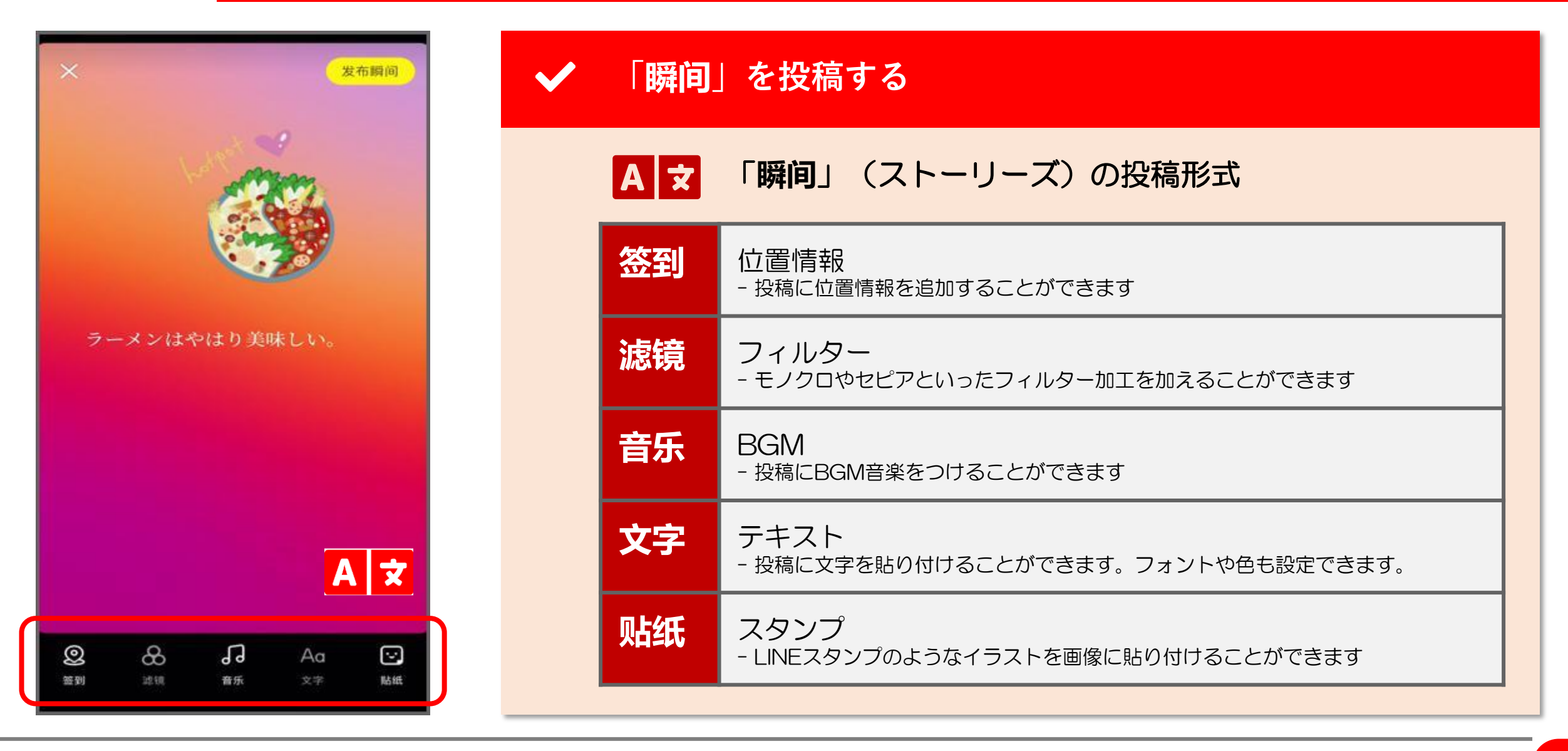

# 13. 瞬間(ストーリーズ)(7/8)

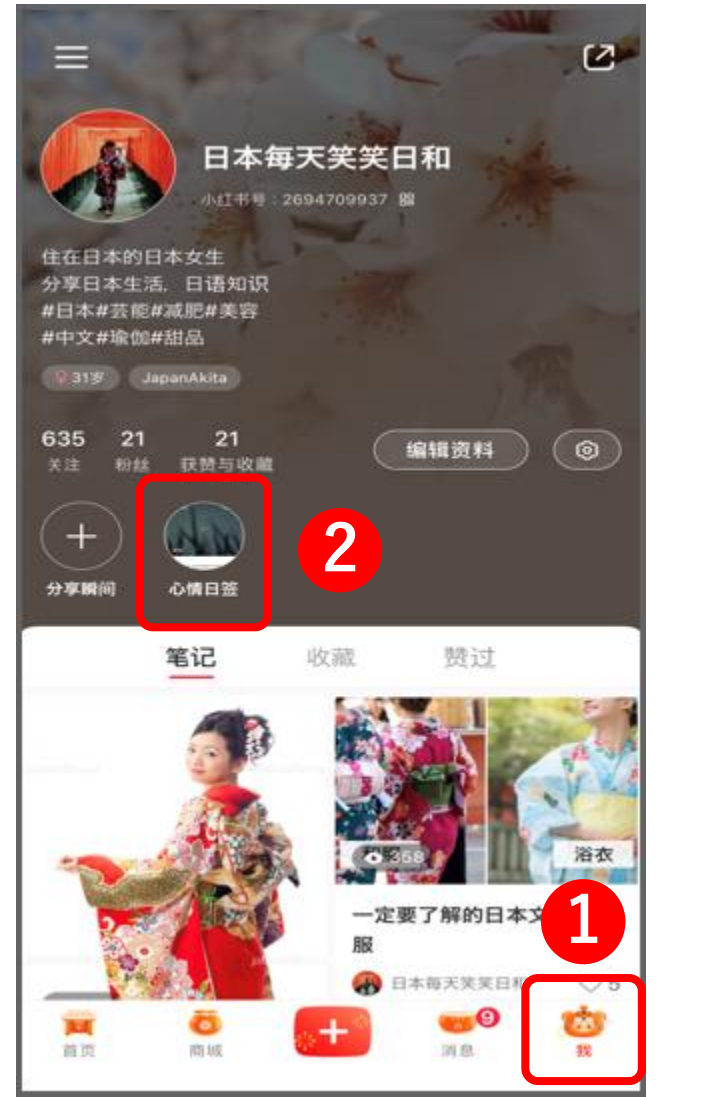

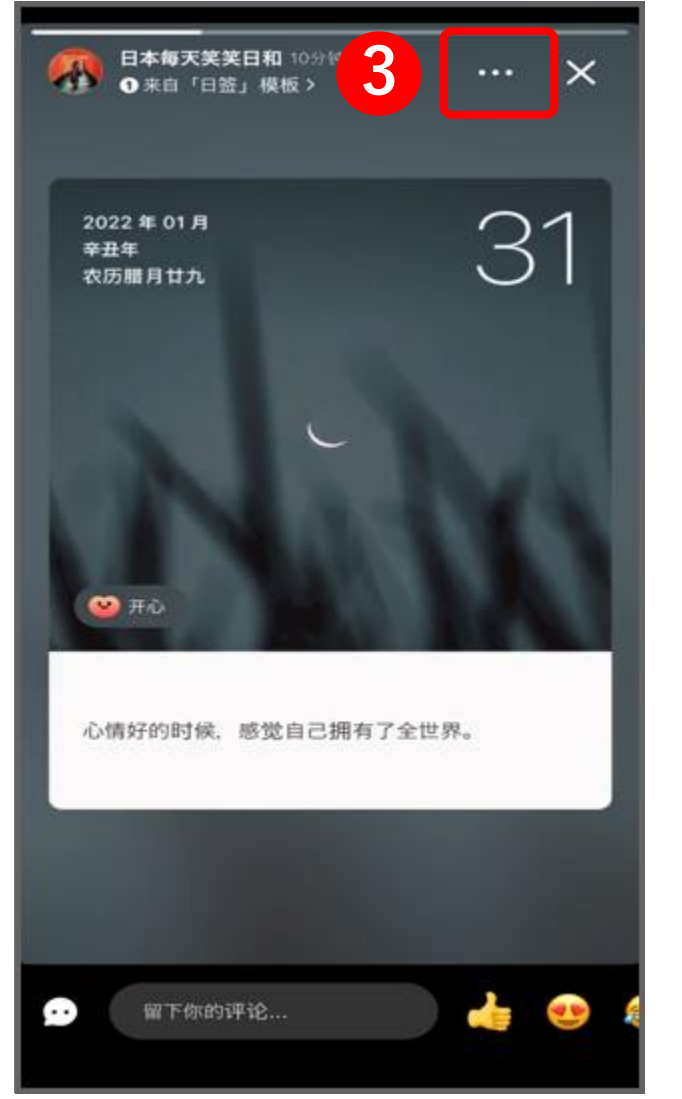

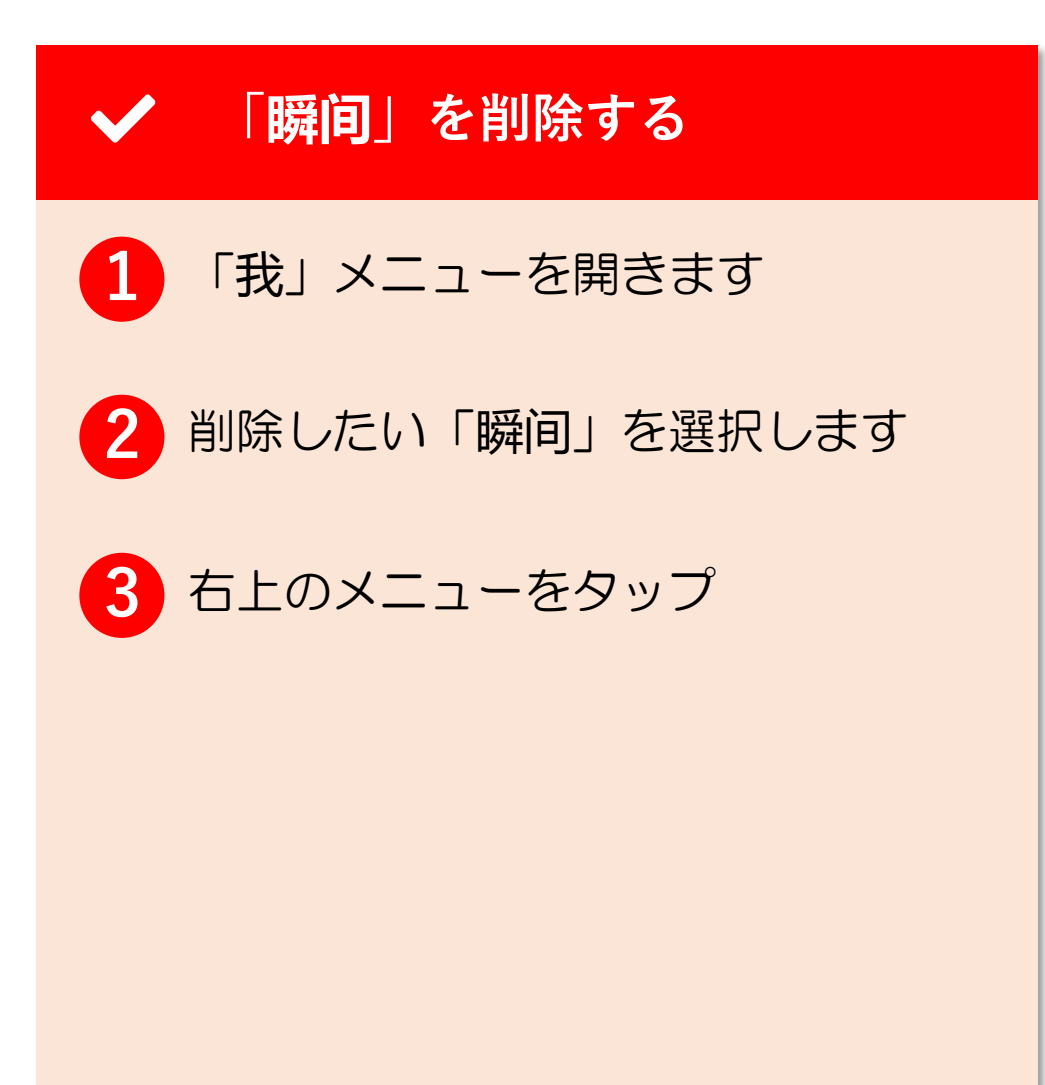

# 13. 瞬間(ストーリーズ)(8/8)

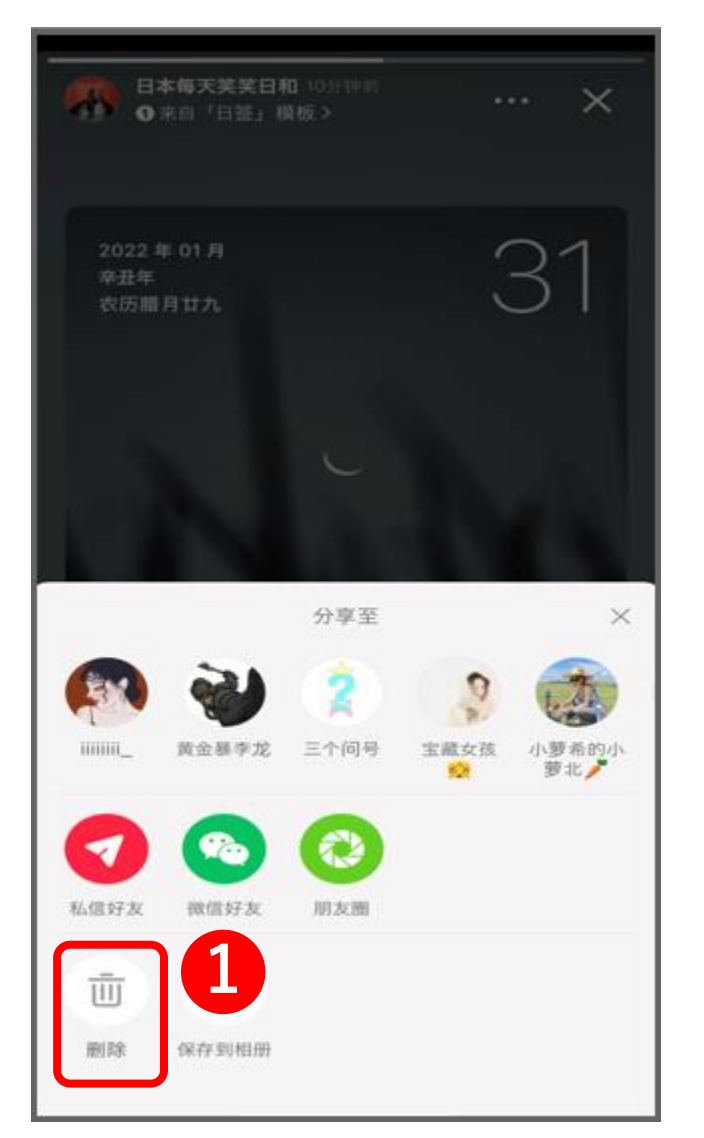

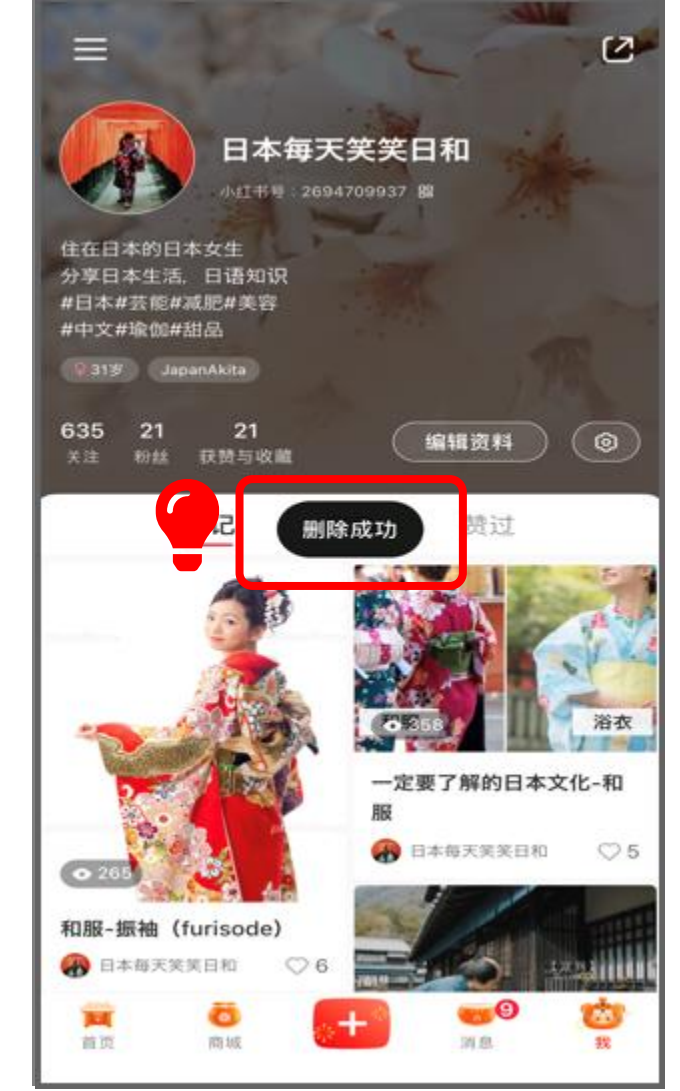

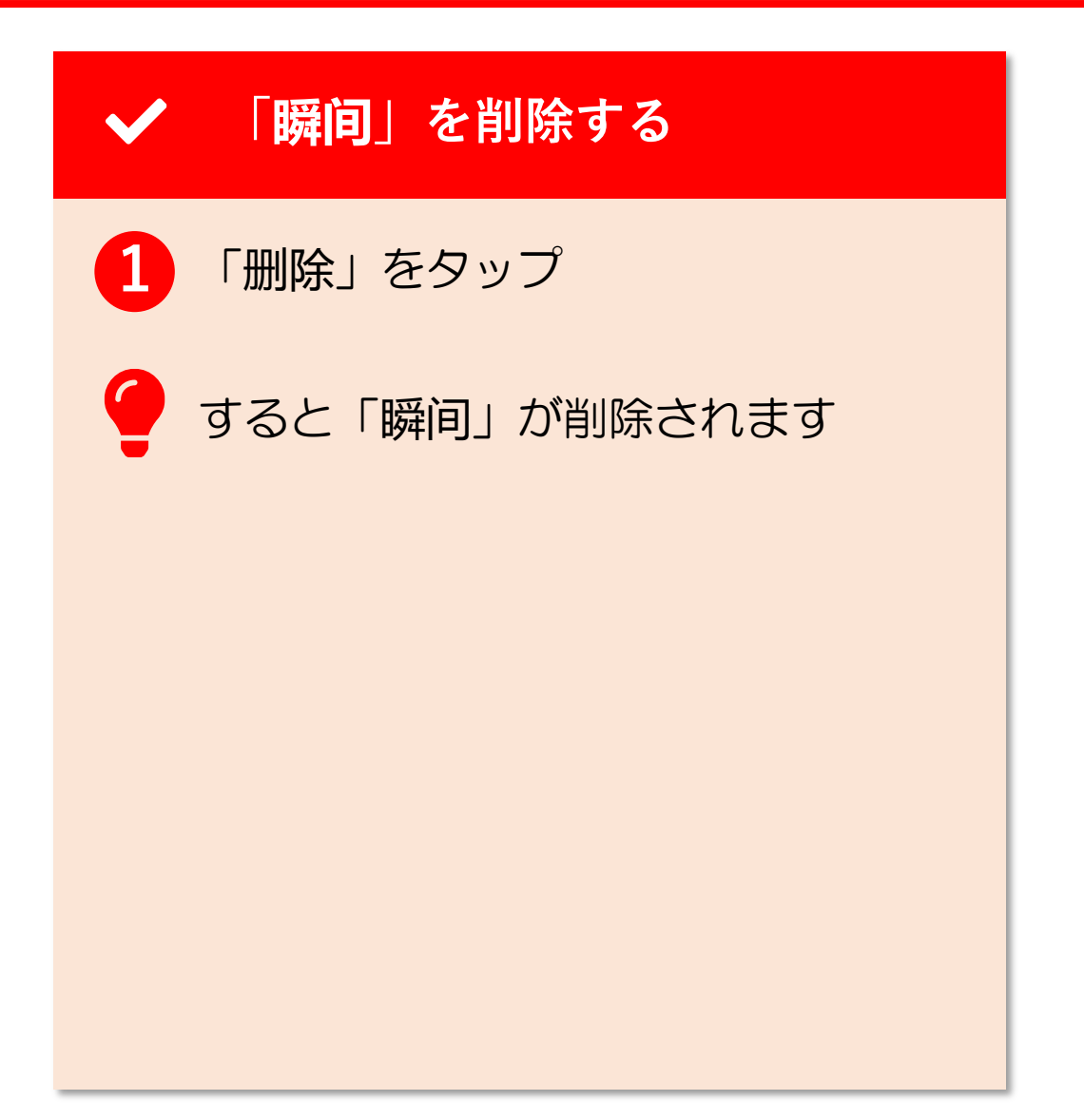

**THANK YOU !**